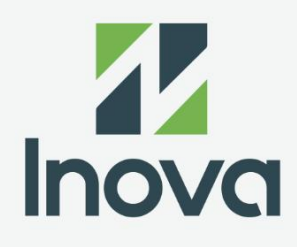

# **User Manual**

Intelligent Power Distribution Unit

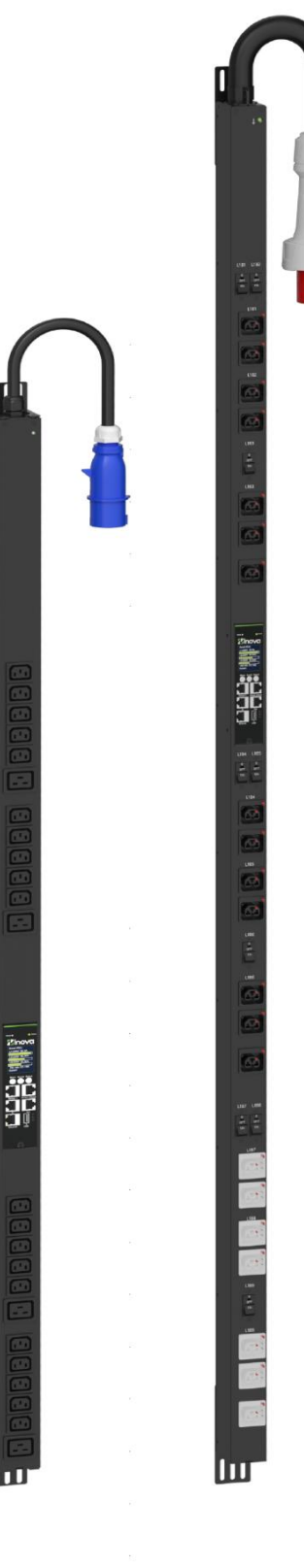

# Content

| Part /. General Information                | 6  |
|--------------------------------------------|----|
| Important Safety Information               |    |
| Part // . Introduction                     | 7  |
| Product Features                           | 7  |
| Getting Started                            | 8  |
| Establish Network Settings                 | 8  |
| DHCP Configuration                         |    |
| Connect a Computer by Ethernet             | 8  |
| Static IP Configuration                    |    |
| Command Line Interface (CLI)               | 8  |
| Network Port Sharing (NPS)                 |    |
| About the Network Port Sharing Feature     | 10 |
| Display ID                                 | 10 |
| Installation Instruction                   | 10 |
| Specific Assignment of Display IDs         | 10 |
| Reset to Defaults                          |    |
| Using the LCD Menu                         |    |
| Using the Command Line Interface           | 11 |
| Part ///. Controller Overview              | 12 |
| Connect to PDU by Ethernet Port            |    |
| Part ///. Web User Interface Configuration | 14 |
| Web Configuration                          |    |
| Supported Web Browsers                     | 14 |
| Log on the Web UI                          | 14 |
| Change Password                            | 14 |
| Introduction for the Web GUI               |    |
| Landing Page/ Home page                    | 15 |
| Dropdown Menu Tab & Quick Link Menu        | 16 |
| Device Status Icon                         |    |
| Quick Link Menu                            |    |
| Admin                                      |    |
|                                            |    |

| Language                                   |    |
|--------------------------------------------|----|
| Log Off                                    |    |
| Home Page Introduction                     |    |
| Active Alarms                              | 19 |
| Load Status                                | 19 |
| Sensor Status                              |    |
| PDU Parameters                             | 20 |
| Status Tab Introduction                    | 21 |
| Device Alarm Status                        | 21 |
| Outlet Status                              | 21 |
| Control Tab Introduction                   |    |
| Outlet Control                             |    |
| Reset/ Reboot Network Interface            |    |
| System Configuration                       |    |
| System Management                          |    |
| Language Configuration                     |    |
| Device Configuration                       |    |
| Sensor Name                                |    |
| Load Firmware File                         |    |
| Upgrade Certificate File                   |    |
| Thresholds Configuration                   |    |
| Network Configuration                      |    |
| Current Settings                           |    |
| IPv4 Configuration                         |    |
| Web Configuration                          |    |
| IPv6 Configuration                         |    |
| Web Configuration                          |    |
| SNMP Configuration                         |    |
| Set Up Trap Proxy Server                   |    |
| Configuring Users for SNMP v1/v2C          |    |
| Configuring Users for SNMP v3              |    |
| E-mail Configuration                       |    |
| Syslog                                     |    |
| Date/Time                                  |    |
| Current Settings                           |    |
| System Time Configuration                  |    |
| Synchronize to Network Time Protocol (NTP) |    |
| User Management                            |    |
| User Configuration                         |    |
| New User                                   |    |
| Delete User                                | 40 |
| Modbus                                     | 40 |

| Outlet Group                          | 41 |
|---------------------------------------|----|
| Purpose and Benefits of Outlet Groups | 42 |
| System Requirements for Outlet Groups | 42 |
| Edit or Delete an Outlet Group        | 42 |
| Event Logs                            |    |
| About                                 |    |
| Part V. Network Controller Display    | 45 |
| Controller Buttons Introduction       |    |
| Control Buttons                       | 46 |
| Status LED                            | 46 |
| Network Controller Menu Structure     |    |
| Main Menu Selections                  |    |
| System Menu                           |    |
| Set Date Submenu                      |    |
| Set Time Submenu                      | 49 |
| Resets Submenu                        | 50 |
| Version Submenu                       | 51 |
| Network Menu                          |    |
| Display Menu                          |    |
| RS485 Menu                            |    |
| Power Menu                            |    |
| Part VI. Daisy Chain Configuration    | 57 |
| Daisy-Chain Overview                  |    |
| Daisy-Chain Setup                     |    |
| Appendix A: Firmware Upgrade Options  | 58 |
| Web Interface Method                  |    |
| YMODEN Method                         |    |
| USB Method                            |    |
| Appendix B: NMC Firmware Update       | 60 |
| Group Upgrade Tool                    |    |
| Single PDU Upgrade                    |    |
| Multiple PDU Upgrade                  |    |

| Appendix C: System Reset or Password Recovery                        | 62                      |
|----------------------------------------------------------------------|-------------------------|
| Use Reset Button on Controller                                       | 62                      |
| Resets Command from Submenu<br>CPU Reset<br>Reset/Reboot from Web UI | 62<br>.62<br>.63        |
| Appendix D: PDU Alarms                                               | 64                      |
| Appendix E: Direct Connect to the PDU                                | 65                      |
| Appendix F: Command Line Interface (CLI)                             | 68                      |
| Connecting To the CLI Through the Serial Interface                   | 68                      |
| Logging in with HyperTerminal                                        | 69                      |
| Serial Cable Pinout to Create Your Own Cable                         | 69                      |
| CLI Commands<br>Help Commands<br>System Commands<br>Network Commands | 70<br>.70<br>.70<br>.70 |
| Appendix G: NMC REST API                                             | 73                      |
| Authentication                                                       | 73                      |
| Session                                                              | 74                      |
| Reading Data                                                         | 74                      |
| Configure Data                                                       | 75                      |
| Request Errors                                                       | 76                      |
| Firmware Uploads                                                     | 76                      |
| Control                                                              | 76                      |
| Appendix G: Secure Shell (SSH)                                       | 78                      |
| Manage The PDU                                                       | 78                      |

# Part |. General Information

# **Important Safety Information**

Read the instructions carefully to become familiar with the equipment before trying to install, operate, service or maintain it. The following messages may appear throughout this manual or on the equipment to warn of potential hazards or to call attention to information that clarifies or simplifies a procedure.

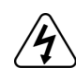

The addition of this symbol to a Danger or Warning safety label indicates that an electrical hazard exists which will result in personal injury if the instructions are not followed.

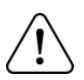

This is the safety alert symbol. It is used to alert you to potential personal injury hazards.

Obey all safety messages that follow this symbol to avoid possible injury or death.

The following blocks will appear again in the following chapters. Please pay special attention to those safety notices.

# A A DANGER

Danger indicates an imminently hazardous situation which, if not avoided, **will result in** death or serious injury.

# A A WARNING

Warning indicates a potentially hazardous situation which, if not avoided, **can result in** death or serious injury;

# CAUTION

Caution indicates a potentially hazardous situation which, if not avoided, **can result in** minor or moderate injury.

# NOTICE

Notice addresses practices not related to physical injury including certain environmental hazards, potential damage, or loss of data.

# SAFETY NOTICE

This product has not been tested for Radio Frequency Interference. Sale of this product where Radio Frequency Interference testing is required is prohibited. This includes North America and Japan.

# Part || . Introduction

# **Product Features**

Inova

The Power Distribution Unit (PDU) may be used as a stand-alone, network manageable power distribution device. The PDU provides real-time remote monitoring of connected loads. User-defined alarms warn of potential circuit overloads. You can manage a PDU through its Web User Interface (Web UI), Command Line Interface (CLI), or Simple Network Management Protocol (SNMP).

The PDU has these additional features:

- ♦ Monitor device power, apparent power, power factor, energy, and frequency.
- ♦ Monitor phase voltage, current, power, apparent power, power factor and energy.
- Monitor outlet status, current, voltage, power, apparent power, power factor, energy, and loads status.
- Individual outlet control and outlet group control for switched PDUs (Only for the Switch per Outlet type PDUs).
- ♦ Configurable alarm thresholds with network access to help avoid overloaded circuits.
- ♦ Email notifications for PDU and system events.
- ♦ Various levels of access: Admin User, Super User and Read Only.
- ♦ Event logging (400 events).
- SNMP traps (V1, V2c, and V3) based on the severity level or category of system event.
- ♦ Security protocols for authentication and encryption.
- Up to 32 PDUs of any type can be cascaded using the PDU In and PDU Out ports so that only the one network connection is necessary.
- ♦ USB port, Firmware upgrade and system events export.
- ♦ Synchronize the time with the SNTP Server.

**NOTE**: There is no Real Time Clock (RTC) battery on this device. You will need to set a SNTP server for the first log in.

# **Getting Started**

To start the PDU:

nova

- > Install the PDU refer to the Power Distribution Unit Installation Instructions.
- Apply power and connect to your network. Follow the directions in the Power Distribution Unit Installation Instructions.

- Establish network settings (more detail refers to Page 8)
- > Begin using the PDU by one of the following ways:
  - Web User Interface (more detail refers to Page 14).
  - PDU Controller (more detail refers to Page 12).
  - SNMP protocol (more detail refers to Page 32).
  - Command Line Interface (CLI) (more detail refers to <u>Appendix F</u>).

### **Establish Network Settings**

#### **DHCP Configuration**

The default TCP/IP configuration setting, DHCP, assumes that a properly configured DHCP server is available to provide TCP/IP settings to the PDU.

#### **Connect a Computer by Ethernet**

Notices: Please use a router or other network device to get the IP address of PDU before configuring the Ethernet network.

PDU can directly connect a computer with Ethernet network:

- The computer need set to DHCP mode.
- > The computer need disable wireless network.
- Find the IP address from LCD display (more detail refers to Figure 4).

#### **Static IP Configuration**

You must define three TCP/IP settings for the PDU before it can operate on the network:

- The IP address of the PDU.
- The subnet mask of the PDU.
- The IP address of the default gateway (only needed if you are going off segment).

#### **Command Line Interface (CLI)**

Connect to Serial Port (Configure the port for 115200 bps, 8 data bits, no parity, 1 stop bit, and no flow control).

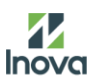

- Log on to the CLI (default account: admin/admin).
- Contact your network administrator to obtain the IP address, subnet mask, and default gateway for the PDU.
- > Use these three commands to configure network settings. (Text in italics indicates a variable.

```
tcpip-i yourIPaddress tcpip-s
yourSubnetMask
tcpip-g yourdefaultgateway
```

For each variable, type a numeric value that has the format xxx.xxx.xxx.xxx.

For example, to set a system IP address of 156.205.14.141, type the following command and press ENTER: *tcpip* -*i* 156.205.14.141

> Type *reboot*. The PDU restarts to apply the changes.

For detailed information on how to configure the TCP/IP settings in a PDU, refer to "IPv4" on Page 29.

# **Network Port Sharing (NPS)**

### About the Network Port Sharing Feature

You can use the NPS feature to view the status of and configure and manage up to 32 PDUs using only one network connection. This is made possible by connecting the PDUs via the In and Out ports on the PDU front panel.

# **Display ID**

The display ID is a number, 00 to 31, used to uniquely identify the PDU in a group. After two or more PDUs are connected to one another in an NPS group, they can be identified on the various interfaces using this "Display ID". This Display ID is viewable in the left bottom of the display.

### **Installation Instruction**

Connect to 32 PDUs via the PDU In and PDU Out ports on the PDU.

NOTE: Only one PDU in an NPS group is allowed to be the host. The Display ID for host is 00.

### **Specific Assignment of Display IDs**

The default ID is 01. You need to define a host device and change the ID to 00.

- On the controller display, press the **(2)Menu** button to open the main menu, press the **(3) Scroll** button to **4-RS485ID**, then press **(4)** Select button.
- Press the ③ Scroll button to 2-DOWN to decrease the ID number to 00, press the ③ Scroll button to 3-OK to finish.

Use the SET ID menu to assign a unique ID to each guest device. The PDU group is now available via the Host's IP address. (see figure2)

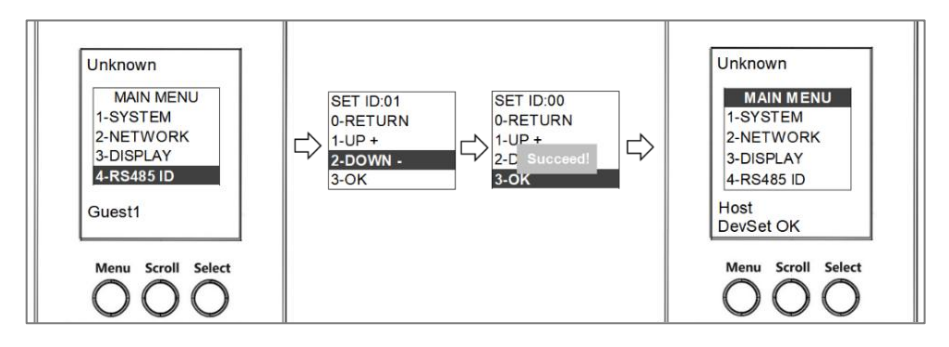

Figure 1. Set UP LCD Display ID

Λ

# **Reset to Defaults**

# Using the LCD Menu

Reset to Defaults via LCD menu even in case of forgot the password:

On the controller display, press the <sup>12</sup>Menu button to open the main menu, press the <sup>3</sup>Scroll button to 1-SYSTEM, press <sup>4</sup>Select button.

- > Press the **3** Scroll button to 3-Resets, press **4** Select button.
- > Press the **3** Scroll button to 1-CPU, press **4** Select button.
- Press the 3 Scroll button to 1-Defalut, press 4 Select button to finish.
- > Use the default account to login into the PDU.

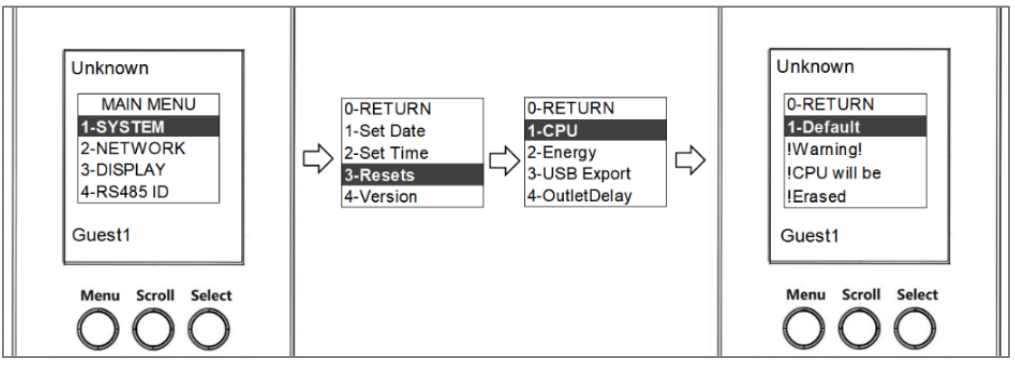

Figure 2. Rest to Defaults via LCD Menu

# Using the Command Line Interface

To use a local computer (a computer that connects to the PDU or other device) through the serial port to access the Command Line Interface:

- > Select a serial port at the local computer and disable any service that uses that port.
- > Connect the serial cable to the selected port on the computer and to the **5** Serial port of the PDU.
- Run a terminal program (such as Tera Term® or HyperTerminal®) and configure the selected port (115200 bps, 8 data bits, no parity, 1 stop bit, and no flow control).
- Press ENTER, repeat press, if necessary, to display the username prompt. Then use the default for the username and password.
- At the Command Line Interface, use the following commands to default the parameters reset [-a] Reset All parameters reset [-d] Reset Device parameters reset [-n] Reset Network parameters reset [-c] Remove Certificate
- > Type reboot to restart the device.

**NOTE**: Press the Reset button on the LCD front panel only to reboot the device itself without resetting to defaults.

# Part III. Controller Overview

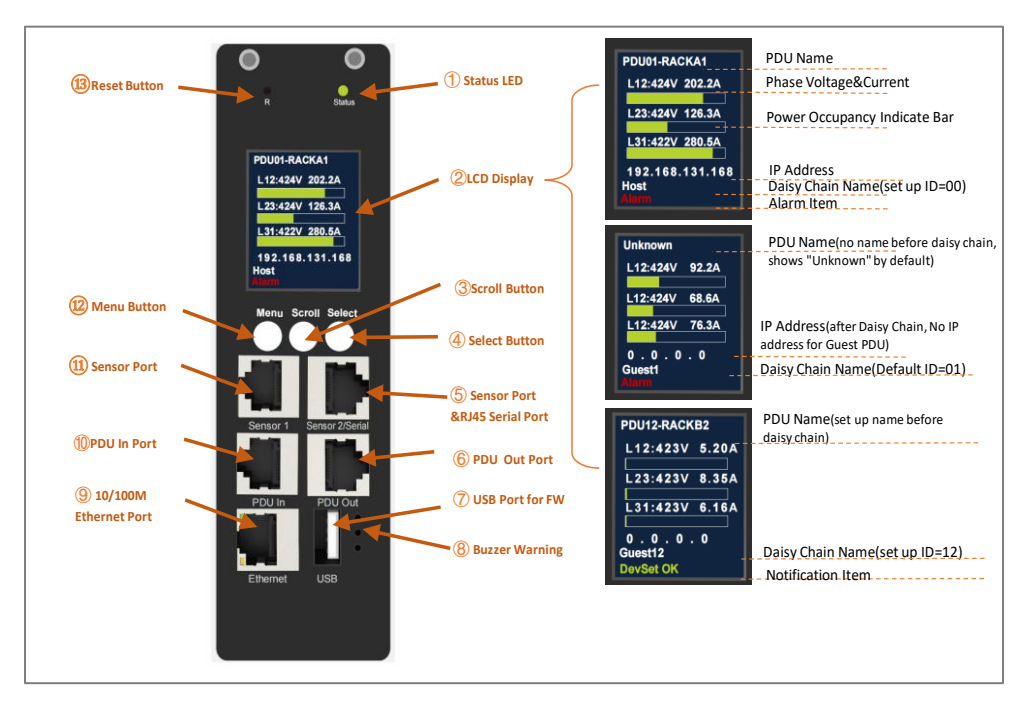

#### Table 1. Controller Display and Interfaces

| ltem | Function                              | Description                                                                                           |
|------|---------------------------------------|----------------------------------------------------------------------------------------------------|
| D    | Status Light                          | Solid Green:Normal operation<br>Solid Red:Critical or Warning Alarm                                   |
| 2    | LCD Display                           | Show information about the Rack PDU.                                                                  |
| 8    | Scroll Button                         | Use the Scroll button to move through displayed information.                                          |
| 4    | Select Button                         | With a menu option highlighted, press the Select button to display the selected Rack PDU information. |
| 6    | Temp/Humidity Port & RJ45 Serial Port | Temp/Humidity Sensor connection port. Serial<br>commuication port.                                    |
| 6    | PDU Out Port                          | RS485 port for use with Network Port Sharing feature.                                                 |
| 0    | USB Port                              | Connect flash drive for firmware upgrades or to download data logs.                                   |
| 8    | Buzzer Warning                        | Warning device                                                                                        |
| 9    | 10/100M Ethernet Port                 | Connect the Rack PDU to the network.                                                                  |
| 0    | PDU In Port                           | RS485 port for use with Network Port Sharing feature.                                                 |
| 1    | Temp/Humidity Port                    | Temp/Humidity Sensor connection port.                                                                 |
| Ð    | Menu Button                           | Press to view the Rack PDU electrical input.                                                          |
| B    | Reset Button                          | Reset the Rack PDU without affecting the status of the outlets.                                       |

# Image: Sector Sector

# **Connect to PDU by Ethernet Port**

#### Figure 3. Ethernet Port

Connect the PDU via Ethernet or LAN to monitor and control intelligent PDU devices:

- > Connect one end of the network cable to the Ethernet port of the PDU.
- Connect one end of the cable to the PDU Ethernet port. Connect the other end of the cable to an Ethernet router, switch, or other LAN port.

The PDU defaults to DHCP and HTTPS connections at the factory. If you connect to a network with a DHCP server, the PDU automatically receives the IP address and displays it on the LCD. If no DHCP server is searched after a few minutes, the LCD display shows the IP address as 0.0.0.0, unplug and re-plug the network cable and the PDU will restart the DHCP server search process.

**NOTE**: Ethernet port on the PDU indicates solid green light on the right and a flashing yellow light on the left. This indicates successful connectivity to the network.

lnova

# **Part IV. Web User Interface Configuration**

In a standard web browser, enter the PDU IP address ("https://IP ADDRESS") and proceed to configure the PDU as shown in the Web Configuration section. (IP address detail refers to <u>Establish Network Settings</u>)

# Web Configuration

#### **Supported Web Browsers**

The supported Web browsers are Google Chrome (mobile and desktop), Mozilla Firefox, Microsoft Edge, and Apple Safari (mobile and desktop).

#### Log on the Web UI

Please use the default username and password for first login. Initial Default Username and Password: admin

| Login    |              |
|----------|--------------|
| Username |              |
| 0        |              |
| Password |              |
|          |              |
|          | Log On Reset |
|          | Zinova       |

Figure 4. Login Page

#### **Change Password**

After successful login, you are required to change the default password.

Input the current password and new password twice to confirm. Press "Apply" to complete set up new password.

NOTE: By default, password must between 8 and 32 characters.

| Pass    | Password Change Required |  |  |  |
|---------|--------------------------|--|--|--|
| Current | Password                 |  |  |  |
| New Pas | sword                    |  |  |  |
| Confirm | Password                 |  |  |  |
| Apply   | Cancel                   |  |  |  |

Figure 5. Password Change

# Introduction for the Web GUI

# Landing Page/ Home page

| INOV                    | Rack Power Distribution Ur | Rack Power Distribution Unit Application |               | 9 admin   English   쾨 Log i |                    |
|-------------------------|----------------------------|------------------------------------------|---------------|-----------------------------|--------------------|
| ome Stat                | us Control                 | Configuration                            | Logs          | About                       |                    |
| Home                    |                            |                                          |               |                             |                    |
| Active Ala              | rms<br><sup>t</sup>        |                                          |               |                             |                    |
| Load Stat               | us                         |                                          |               |                             |                    |
| Energy<br>0.00 kWh      | Apparent Power<br>0.00 kVA | Power Factor<br>1.00                     |               | Frequency<br>50.02 Hz       |                    |
| Phase L1 Load<br>0.00 A |                            | -                                        |               |                             |                    |
| Voltage<br>248.0 V      | Apparent Power<br>0.00 kVA | Power Factor<br>1.00                     |               | Power<br>0.00 kW            | Energy<br>0.00 kWh |
| Phase L2 Load<br>0.00 A |                            | _                                        |               |                             |                    |
| Voltage<br>241.0 V      | Apparent Power<br>0.00 kVA | Power Factor<br>1.00                     |               | Power<br>0.00 kW            | Energy<br>0.00 kWh |
| Phase L3 Load<br>0.00 A |                            |                                          |               |                             |                    |
| Voltage<br>242.0 V      | Apparent Power<br>0.00 kVA | Power Factor<br>1.00                     |               | Power<br>0.00 kW            | Energy<br>0.00 kWh |
| Temperat                | ure & Humidity Sta         | atus                                     |               |                             |                    |
| T1 / H1<br>Unknown      | Temperature<br>°C          |                                          | Humidity<br>% |                             |                    |
| T2 / H2<br>Unknown      | Temperature<br>"C          |                                          | Humidity      |                             |                    |
| T3 / H3<br>Unknown      | Temperature<br>°C          |                                          | Humidity<br>% |                             |                    |
| T4 / H4<br>Unknown      | Temperature<br>°C          |                                          | Humidity<br>% |                             |                    |
| Rack PDL                | J Parameters               |                                          |               |                             |                    |
| Name<br>Unknown         |                            | Location<br>Unknown                      |               | Contact<br>Unknown          |                    |
| User Type<br>admin      |                            | Model Number<br>N633236V0CC0             |               | Serial Nun<br>233200003     | nber               |
| Rating                  |                            | Version                                  |               | Uptime                      | ours 3 Minutes     |

Figure 6. Landing/Home Page Overall View

# Dropdown Menu Tab & Quick Link Menu

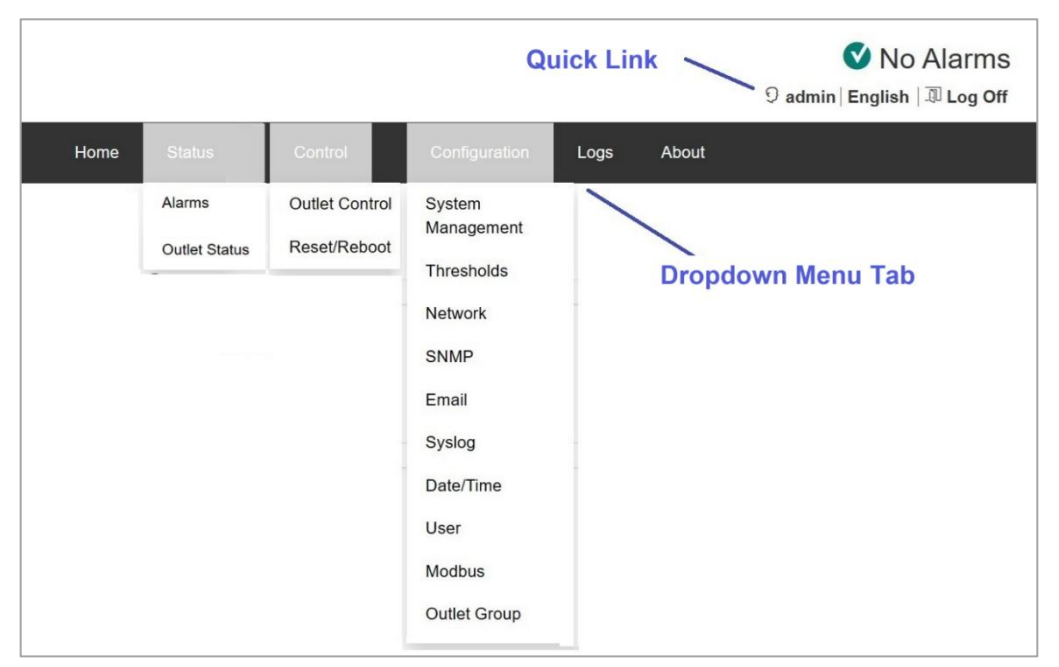

#### Figure 7. Dropdown Menu Tab & Quick Link Menu

#### Table 2. Tab Description

| No | Tab           | Description                                                                                                   |
|----|---------------|----------------------------------------------------------------------------------------------------|
| 1  | Home          | Default tab when you log on. Review active alarms, the load status of the PDU                                 |
| 2  | Status        | Provide details of the active critical alarms and active warning alarms.                                      |
| 3  | Control       | Outlet control management and Reset/Reboot                                                                    |
| 4  | Configuration | Setup the System Management, Thresholds, Network, SNMP, Email, Syslog, Date/Time, User, Modbus, Outlet group. |
| 5  | Logs          | Review the events and export to file                                                                          |
| 6  | About         | Information about the PDU                                                                                     |
| 7  | ິ 9 admin     | Quick link for user configure to change user preferences                                                      |
| 8  | English       | Quick link to change language preference                                                                      |
| 9  | Log Off       | Quick link to log the current user off from the Web UI                                                        |

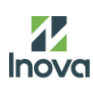

# **Device Status Icon**

One or more icons and accompanying text indicates the current operating status of the PDU.

Table 3. Device Status Icon

| Symbol       | Description                                                                      |
|--------------|----------------------------------------------------------------------------------|
| $\bigotimes$ | Critical: A critical alarm exists, which requires immediate action               |
|              | Warning: An alarm condition requires attention and could jeopardize your data or |
|              | equipment if its cause is not addressed.                                         |
| C            | No Alarms: No alarms are present, and the PDU is operating normally              |

At the upper right corner of every page, the Web User Interface displays the same icons currently displayed on the Home page to report PDU status:

- > The No Alarms icon if no alarms exist.
- One or both other icons (Critical and Warning) if any alarms exist, and after each icon, the number of active alarms of that severity.

# **Quick Link Menu**

There is quick link menu on the top right of the home page. Click the tab to enter to related management page immediately.

#### Admin

Click the admin tab to quick enter to the user management page.

More det

| User Management             |
|-----------------------------|
| User Configuration          |
| admin ~<br>Current Password |
| New Password                |
| Confirm Password            |
| Apply Cancel                |
|                             |

Figure 8. Quick Link to User Management

Intelligent Power Distribution Unit

# Language

Click the English tab to quick enter to the language selection page.

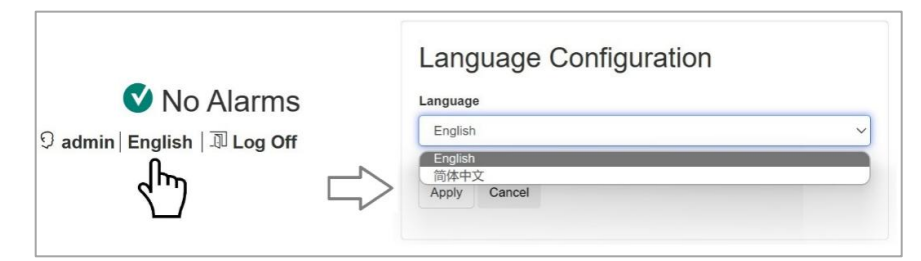

Figure 9. Quick Link to Language Selection

# Log Off

Click the Log Off tab to exit and back to login page.

| ি No Alarms<br>9 admin   English   য Log Off<br>ি বিলিয়া | Login                          |
|-----------------------------------------------------------|--------------------------------|
|                                                           | Username<br>9<br>Password<br>P |
|                                                           |                                |

Figure 10. Quick Link to Log Off

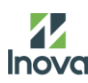

# **Home Page Introduction**

The **Home** page contains the following information: Active Alarms, Device Load Status, Phases Load Status, Temperature & Humidity Status, and PDU Parameters.

#### **Active Alarms**

Active Alarms will show if any alarms exist. If no alarms exist, a green check mark with the words "No Alarms Present" will be shown.

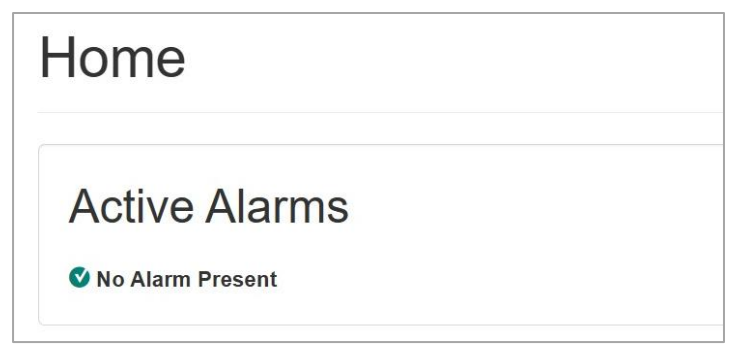

Figure 11. Active Alarms

#### **Load Status**

The Load Status shows a colored bar demonstrating the level of the Phases and Device loads. Review the basic electricity parameters for the device and for the phases, as applicable. The green, blue, and red meter shows the current load status: normal, low load, or overload.

NOTE: Blue will only appear if the optional low-load threshold is configured.

| Load Status             |                |              |           |          |
|-------------------------|----------------|--------------|-----------|----------|
| Energy                  | Apparent Power | Power Factor | Frequency |          |
| 0.00 kWh                | 0.00 kVA       | 1.00         | 50.02 Hz  |          |
| Phase L1 Load<br>0.00 A |                |              |           |          |
| Voltage                 | Apparent Power | Power Factor | Power     | Energy   |
| 248.0 V                 | 0.00 kVA       | 1.00         | 0.00 kW   | 0.00 kWh |
| Phase L2 Load<br>0.00 A |                | -            |           |          |
| Voltage                 | Apparent Power | Power Factor | Power     | Energy   |
| 241.0 V                 | 0.00 kVA       | 1.00         | 0.00 kW   | 0.00 kWh |
| Phase L3 Load<br>0.00 A |                | -            |           |          |
| Voltage                 | Apparent Power | Power Factor | Power     | Energy   |
| 242.0 V                 | 0.00 kVA       | 1.00         | 0.00 kW   | 0.00 kWh |

Figure 12. Load Status

Intelligent Power Distribution Unit

#### **Sensor Status**

Sensor Status area is to show the current temperature & humidity sensor and DI sensor status.

**NOTE**: IO1/IO2 are defined as the leakage detection sensor status input port, which needs to be connected to the normally open passive dry contact signal.

| Sensor Statu | S           |          |
|--------------|-------------|----------|
| T1 / H1      | Temperature | Humidity |
| Sensor 1     | °C          | %        |
| T2 / H2      | Temperature | Humidity |
| Sensor 2     | °C          | %        |
| IO Status    | IO 1        | 10 2     |
| 0            | Off         | Off      |

Figure 13. Sensor Status

#### **PDU Parameters**

The **PDU Parameters** area is to show the Name, Location, Contact, Model Number, Rating, User Type (type of user account accessing the PDU), version, and Uptime (the amount of time the PDU has been operating since the I

| Rack PDU Par  | ameters         |                           |
|---------------|-----------------|---------------------------|
| <b>Name</b>   | Location        | Contact                   |
| Unknown       | Unknown         | Unknown                   |
| User Type     | Model Number    | Serial Number             |
| admin         | IY300B0UB#MS60J | NULL                      |
| <b>Rating</b> | Version         | <b>Uptime</b>             |
| 3 ø, 300 A    | 1.12.4a         | 0 Days 2 Hours 56 Minutes |

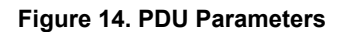

# **Status Tab Introduction**

The Status Tab page contains the following information: Alarms, and Outlet.

#### **Device Alarm Status**

#### Path: Status > Alarms

To View the Alarm status for the PDU.

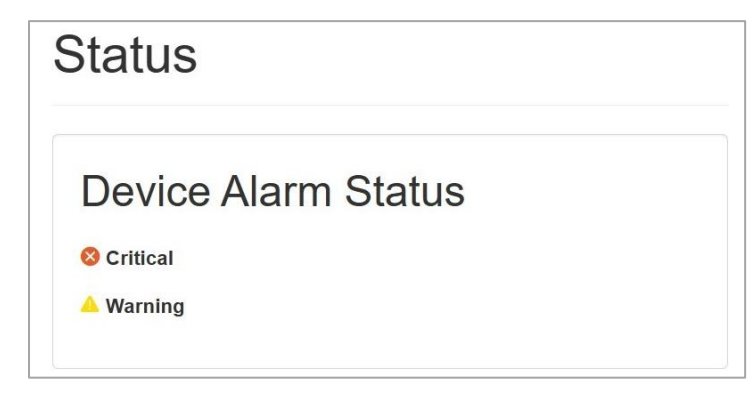

Figure 15. Device Alarm Status

#### **Outlet Status**

#### Path: Status > Outlet Status

To View the status for each outlet.

**NOTE**: The outlet status page is only available for Monitored per outlet PDU.

| ¥ | Outlet Name | State | Current    | Voltage        | Power   | Energy   | Loads Status |
|---|-------------|-------|------------|----------------|---------|----------|--------------|
| 1 | Outlet 1    | On    | L1: 0.00 A | L1-L2: 403.5 V | 0.00 kW | 0.02 kWh | Normal Load  |
|   |             |       | L2: 0.00 A | L2-L3: 408.7 V |         |          |              |
|   |             |       | L3: 0.00 A | L3-L1: 413.9 V |         |          |              |
| 2 | Outlet 2    | On    | L1: 0.00 A | L1-L2: 403.5 V | 0.00 kW | 0.01 kWh | Normal Load  |
|   |             |       | L2: 0.00 A | L2-L3: 408.7 V |         |          |              |
|   |             |       | L3: 0.00 A | L3-L1: 413.9 V |         |          |              |
| 3 | Outlet 3    | On    | L1: 0.00 A | L1-L2: 403.5 V | 0.00 kW | 0.01 kWh | Normal Load  |
|   |             |       | L2: 0.00 A | L2-L3: 408.7 V |         |          |              |
|   |             |       | L3: 0.00 A | L3-L1: 413.9 V |         |          |              |
| 4 | Outlet 4    | On    | L1: 0.00 A | L1-L2: 403.5 V | 0.00 kW | 0.01 kWh | Normal Load  |
|   |             |       | L2: 0.00 A | L2-L3: 408.7 V |         |          |              |
|   |             |       | L3: 0.00 A | L3-L1: 413.9 V |         |          |              |
| 5 | Outlet 5    | On    | L1: 0.00 A | L1-L2: 403.5 V | 0.00 kW | 0.01 kWh | Normal Load  |
|   |             |       | L2: 0.00 A | L2-L3: 408.7 V |         |          |              |
|   |             |       | L3: 0.00 A | L3-L1: 413.9 V |         |          |              |

#### Figure 16. Outlet Status

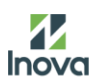

# **Control Tab Introduction**

The **Control** menu options enable you to take immediate actions affecting active user management and the security of your network.

NOTE: The Outlet Control is only available for Switched per Outlet PDUs.

#### **Outlet Control**

#### Path: Control > Outlet Control

In outlet control area, to view each outlet's State, Name, and Type or (Phase and Bank).

- > Mark the check boxes for each individual outlet, outlet group or select All Outlets check box.
- Select the **Control Action** (No Action/Off/On) from dropdown menu.
- > Click **Apply** or **Cancel** to complete the control action.

| ullet                  | Control |       |             |          |
|------------------------|---------|-------|-------------|----------|
| Itrol Action           | 'n      |       |             |          |
| No Action<br>Off<br>On |         |       |             |          |
| All Outlets            | #       | State | Outlet Name | Туре     |
| 2                      | 1       | Off   | Outlet 1    | SA-30-4P |
| 2                      | 2       | Off   | Outlet 2    | SA-30-4P |
|                        | 3       | Off   | Outlet 3    | SA-30-4P |
|                        | 4       | Off   | Outlet 4    | SA-30-4P |
|                        | 5       | Off   | Outlet 5    | SA-30-4P |
|                        | 6       | On    | Outlet 6    | SA-30-4P |
|                        | 7       | On    | Outlet 7    | SA-30-4P |
|                        | 8       | On    | Outlet 8    | SA-30-4P |
|                        | 9       | On    | Outlet 9    | SA-30-4P |
|                        | 10      | On    | Outlet 10   | SA-30-4P |
|                        | 11      | On    | Outlet 11   | SA-30-4P |
|                        | 19      | On    | Outlet 19   | SA-30-4P |
|                        | 20      | On    | Outlet 20   | SA-30-4P |

#### Figure 17. Outlet Control

### **Reset/ Reboot Network Interface**

#### Path: Control > Reset/Reboot

This interface gives you the option to reset and reboot various components of the network interface. You also have the option to Reboot Management Interface.

### Reset/Reboot

| resourmanageme | ent Internace |  |  |
|----------------|---------------|--|--|
| Reset All      |               |  |  |
| C Reset Only   |               |  |  |
| TCP/IP         |               |  |  |
| Event Log      |               |  |  |
| Thresholds     | to Defaults   |  |  |

#### Figure 18. Reset/Reboot Network Interface

**NOTE: Reboot Management Interface** is only to restart the Rack PDU's Network Management Interface, which will not affect the outlet ON/OFF status.

Reset All: Reset all configuration values except for account information and the Event Log.

Reset Only: Options include:

**TCP/IP**: Set TCP/IP Configuration to **DHCP**, its default setting. This requires that the PDU receive its TCP/IP settings from a DHCP server.

Event Log: Reset all Event logs.

Thresholds to Default: Reset all threshold settings.

# **System Configuration**

About the Configuration Tab

Several menu options are available to make changes to the PDU as below:

System Management: Language selection; Set up name, location, and contact for the PDU; Set up name for the Temperature & Humidity sensor; Upgrade the firmware and certificate file.

- > Set up thresholds for all connected Devices, Phases and Outlets.
- > Network: IPv4, IPv6, Web configuration.
- > SNMP configuration.
- Email configuration.
- > Syslog
- Date and time configuration.
- Users Management.
- Modbus
- > Outlet Group Management. (not available for hydro PDU)

### System Management

Language Configuration

#### Path: Configuration >System Management>Language Configuration

The system lets you select a Language: English, Chinese.

NOTE: Click home page English/简体中文 can quick link to this page. (Page 18)

| Language Configuration |
|------------------------|
| Language               |
| English                |
| English<br>简体中文        |
| Apply Cancel           |
|                        |

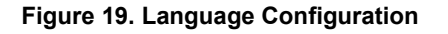

**Device Configuration** 

Path: Configuration >System Management>Device

The device information includes the name and location of the PDU system and information of the person to contact in case an issue arises. Follow the steps below to set up the system information:

....

| Devi     | ce     |  |  |  |
|----------|--------|--|--|--|
| Name     |        |  |  |  |
| Unknown  | ı      |  |  |  |
| Location |        |  |  |  |
| Unknown  | ı      |  |  |  |
| Contact  |        |  |  |  |
| Unknown  | ı      |  |  |  |
| Apply    | Cancel |  |  |  |

#### Figure 20. Device Set Up Page

- > Select the System Management tab to define Device Information.
- > Enter the **Device Name**, the name will appear on PDU LCD display after complete naming the device.
- > Enter the location of the main PDU into Location section.
- Enter the information of who should be contacted if there is a problem with the system into the Contact section.
- > Press Apply.
- > The LCD will display individual name for each guest PDU after daisy chained if you set up the device name before daisy chain, otherwise only can display the name as same as that of host PDU.

**NOTE**: PDU controller display only can shows no more than 15 characters of the device name. Naming Example: PDU01\_RACK001.

Sensor Name

#### Path: Configuration >System Management>Sensor Name

Each rack PDU can support up to four Temperature and Humidity sensors, user can define the name of four Temperature & Humidity sensors to make a distinction.

Enter the name of the sensor.

> Click Apply to complete the set up.

| Sensor Name  |
|--------------|
| T1 / H1      |
| Sensor 1     |
| T2 / H2      |
| Sensor 2     |
| Т3 / Н3      |
| Sensor 1     |
| T4 / H4      |
| Sensor 1     |
| Apply Cancel |

#### Figure 21. Sensor Name Set Up Page

#### Load Firmware File

#### Path: Configuration >System Management>File Upgrade

Each rack PDU can upgrade the firmware by Web Interface

| Load                  | d Firmware File  |
|-----------------------|------------------|
| Upload<br>Choose File | e No file chosen |
| Apply                 | Cancel           |

Figure 22. Load Firmware File

Please refer to <u>AppendixA</u> Firmware Upgrade Options> Web Interface Method

Upgrade Certificate File

#### Path: Configuration >System Management>Upgrade Certificate File

To add, replace, or remove a security certificate.

If user installs an invalid certificate, or if no certificate is loaded when opening web browser, the Rack PDU will generates a default certificate. User can use the default certificate for basic encryption-based security, but

a security alert message will display whenever a user logs in.

- > Add or Replace: add or replace certificate file via web browsers.
- **Remove**: Delete the current certificate.

| Load Certificate File                                                                                                 |
|----------------------------------------------------------------------------------------------------|
| Add or Replace                                                                                                    |
| Certificate                                                                                                    |
| Choose File No file chosen                                                                                            |
| Private Key                                                                                                    |
| Choose File No file chosen                                                                                            |
| O Remove Note: removes the current certificate and generates<br>a self-signed certificate to replace the removed one. |
| Apply Cancel                                                                                                    |
|                                                                                                    |

Figure 23. Upgrade Certificate File

#### **Thresholds Configuration**

#### Path: Configuration >Thresholds

To set up load thresholds for the Device Load, Phases Current, Phase Voltage, Banks, Outlets, Temperature Sensor, and Humidity Sensor.

PDUs will send alert notifications when the device load above or below the threshold settings for below item:

- > Set the Low Load Warning and Overload Alarm thresholds for Device Load.
- > Select Phase and set the Low Current Warning and Over Current Alarm.
- Select Phase and set the Low Voltage Warning and Over Voltage Alarm.
- Select Outlet and set the Low Current Warning and Over Current Alarm.
- Select Outlet and set the Low Load Warning and Overload Alarm.
- Select Sensor and set the Temperature Over Alarm and Humidity Low Warning.
- Click Apply to save the threshold settings.

NOTE: The Outlet Current and Load is only available for Monitored per Outlet.

#### Thresholds

| Thresholds Config      | guration |                        |    |                      |                  |
|------------------------|----------|------------------------|----|----------------------|------------------|
| Device Load            |          |                        |    |                      |                  |
| Low Load Warning       |          | Overload Alarm         |    |                      |                  |
| 0.0                    | kW       | 77.3                   | kW |                      |                  |
| Phase Current          |          |                        |    |                      |                  |
| Select Phase           |          | Low Current Warning    |    | Over Current Alarm   |                  |
| Phase 1                | ~        | 0.0                    | A  | 112.0                | A                |
|                        |          |                        |    |                      |                  |
| Phase Voltage          |          | Low Voltago Warning    |    | Over Veltage Alarm   |                  |
| Select Phase           |          | Low voltage warning    |    | Over voltage Alarm   |                  |
| Phase 1                | ~        | 0.0                    | V  | 2/0.0                | v                |
| Outlet Current         |          |                        |    |                      |                  |
| Select Outlet          |          | Low Current Warning    |    | Over Current Alarm   |                  |
| Outlet 1               | ~        | 0.0                    | A  | 20.0                 | A                |
|                        |          |                        |    |                      |                  |
| Outlet Load            |          |                        |    |                      |                  |
| Select Outlet          |          | Low Load Warning       |    | Overload Alarm       |                  |
| Outlet 1               | ~        | 0                      | W  | 5000                 | W                |
| Temperature / Llumidit | h.,      |                        |    |                      |                  |
|                        | ly       | Temperature Quer Alarm |    | Humidity Low Marning |                  |
| Select Sensor          |          | remperature Over Alarm |    | Humidity Low Warning |                  |
| Sensor 1               | ~        | 60                     | C  | U                    | 70               |
|                        |          |                        |    |                      |                  |
| Apply Cancel           |          |                        |    |                      |                  |
|                        |          |                        |    |                      |                  |
|                        |          |                        |    |                      |                  |
|                        |          |                        |    | Inova @ 2024_A       | I Rights Reserve |

Figure 24. Thresholds Configuration Page

#### **Network Configuration**

The Network Settings allow management of IPv4, IPv6 Configuration, Web Access Configuration.

#### **Current Settings**

#### Path: Configuration >Network>Current Settings

**Current Settings page s**hows the current IPv4 address, subnet mask, default gateway, MAC address, and boot mode of the PDU.

| Current Setti   | ngs                       |                 |                   |                   |
|-----------------|---------------------------|-----------------|-------------------|-------------------|
| System IP       | Subnet Mask 255.255.255.0 | Default Gateway | Default DNS       | MAC Address       |
| 192.168.131.162 |                           | 192.168.131.1   | 192.168.131.1     | 02 00 00 32 03 63 |
| Mode            | DHCP Server               | Lease Remains   | IPv6 Local Link   | IPv6 UniCast      |
| DHCP            | 192.168.131.1             | 711 minutes     | FE80::FF:FE32:363 | ::                |

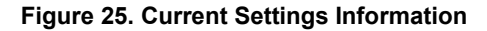

#### **IPv4** Configuration

#### Path: Configuration > Network >IPv4 Configuration

| Table   | 4. | Mode | Description |
|---------|----|------|-------------|
| I GINIO |    | mouo | Booonption  |

| Mode   | Description                                                                                                    |  |
|--------|----------------------------------------------------------------------------------------------------|--|
| Manual | Configure IPv4 manually by entering the IP address, subnet mask, and default gateway                                                                                                    |  |
| DHCP   | Default setting. The PDU requests network assignment from any DHCP server. If the PDU finds a DHCP server, but the request to that server fails or times out, it stops requesting network settings until it is restarted. |  |

| IPv4 Configuration                                                                                                    |
|----------------------------------------------------------------------------------------------------|
| Mode<br>O Manual                                                                                                    |
| System IP                                                                                                    |
| 192.168.8.8                                                                                                    |
| Subnet Mask                                                                                                    |
| 255.255.255.0                                                                                                    |
| Default Gateway                                                                                                    |
| 192.168.8.1                                                                                                    |
| Default DNS                                                                                                    |
| 192.168.8.1                                                                                                    |
| The provide the provided of the provided of |
| Apply Cancel                                                                                                    |

Figure 26. IPv4 Configuration

- DHCP response options: Each valid DHCP response contains options that provide the TCP/IP settings that the PDU needs to operate on a network, and other information that affects the operation of the PDU.
- TCP/IP options: The PDU uses the following options within a valid DHCP response to define its TCP/IP settings.
- IP Address (from the yiaddr field of the DHCP response): The IP address that the DHCP server is leasing to the PDU.
- Subnet Mask (option 1): The Subnet Mask value that the PDU needs to operate on the network.
- Router, i.e., Default Gateway (option 3): The default gateway address that the PDU needs to operate on the network.
- ♦ IP Address Lease Time (option 51): The time duration for the lease of the IP Address to the PDU.
- **Other options**: The PDU also uses these options within a valid DHCP response.
- **Network Time Protocol Servers** (option 42): One NTP server that the Rack PDU can use.
- Time Offset (option 2): The offset of the Rack PDU's subnet, in seconds, from Coordinated Universal Time (UTC).

♦ Domain Name Server (option 6): One Domain Name System (DNS) server that the PDU can use.

+ Host Name (option 12): The host name that the PDU will use (32-character maximum length).

#### Web Configuration

#### Table 5. Web Configuration

| Option             | Description                                                                                                    |
|--------------------|----------------------------------------------------------------------------------------------------|
| Access             | <ul> <li>Enable HTTP: Enables Hypertext Transfer Protocol (HTTP, which provides Web access by username and password, but does not encrypt usernames, passwords, and data during transmission. HTTP is disabled by default.</li> <li>Enable HTTPS: Enables Hypertext Transfer Protocol (HTTPS over Secure Sockets Layer (SSL). SSL encrypts usernames, passwords, and data during transmission, and authenticates the PDU by digital certificate. When HTTPS is enabled, your browser displays a small lock icon. HTTPS is enabled by default.</li> <li>HTTP Port: The TCP/IP port (80 by default) used to communicate by HTTP with the PDU.</li> <li>HTTPS Port: The TCP/IP port (443 by default) used to communicate by HTTPS with the PDU.</li> <li>Minimum Protocol: TLS 1.2.</li> </ul> |
| SSL<br>Certificate | <ul> <li>Add, replace, or remove a security certificate.</li> <li>If you install an invalid certificate, or if no certificate is loaded when you enable SSL, the PDU generates a default certificate. You can use the default certificate for basic encryption-based security, but a security alert message displays whenever you log on.</li> <li>Add or Replace Certificate File: Use file upgrade function via web browsers to add or replace certificate file.</li> <li>Remove: Delete the current certificate.</li> </ul>                                                                                                    |

#### IPv6 Configuration

#### Path: Configuration >Network> IPv6 Configuration

| IPv         | /6 Configuration |
|-------------|------------------|
| Mode<br>O M | anual            |
|             | System IP        |
|             | ::/64            |
|             | Default Gateway  |
|             |                  |
| Di          | HCPv6            |
| Арр         | ly Cancel        |

#### Figure 27. IPv6 Configuration

DHCPv6 is a method to assign IPv6 addresses automatically to network clients. When you enable IPv6 for a trusted or optional interface, you can enable the DHCPv6 server on the interface, to assign IPv6 addresses

Intelligent Power Distribution Unit

to clients that connect.

You can enable a DHCPv6 client on this interface to request an IP address from a DHCPv6 server. To get IPv6 addresses, the DHCPv6 client can use a rapid two-message exchange (solicit, reply) or a four-message exchange (solicit, advertise, request, reply). By default, the DHCPv6 client uses the four-message exchange. To use the two-message exchange, enable the Rapid Commit option on the interface and on the DHCPv6 server.

♦ **Current Settings** displays the current IPv6 Local Link IP, UniCast IP.

| Model  | Description                                                                                                    |  |
|--------|----------------------------------------------------------------------------------------------------|--|
| Manual | Configure IPv6 manually by entering the System IP address, Default Gateway                                                                                                    |  |
| DHCPv6 | The Default Gateway setting. When you enable IPv6 for an external interface, if you do not enable IPv6 address autoconfiguration, you must specify the default IPv6 gateway. To specify the default gateway: In the Default Gateway text box, type the IPv6 address of the default gateway. |  |

Table 6. IPv6 Setting

DHCPv6 response options: If the Options field is configured on the DHCPv6 server, when the DHCPv6 client applies for an IPv6 address, the DHCPv6 client obtains the configuration information in the Options field through the DHCPV6 packet returned by the server.

#### Web Configuration

#### Path: Configuration >Network>Web Configuration

Web Access Configuration can be set to HTTP, HTTPS.

| Web Configuration |  |
|-------------------|--|
| Access<br>Ohttp   |  |
| HTTPS             |  |
| Apply Cancel      |  |

Figure 28. Web Configuration

#### **SNMP** Configuration

#### Path: Configuration >SNMP Configuration

All usernames, passwords, and community names for SNMP are transferred over the network as plain text. If your network requires the high security of encryption, disable SNMP access, or set the access for each community to Read. (A community with Read access can receive status information and use SNMP traps.)

When manage a PDU on the public network, you must have SNMP enabled in the PDU interface. Read access will allow to receive traps from the PDU, but Write access is required while you use the interface of the PDU to set the serv

| ap Proxy Server           |                    |
|---------------------------|--------------------|
| 42.127.3.8                |                    |
| □ SNMPv1                  |                    |
| SNMPv2C                   |                    |
| Read Community Name       |                    |
| public                    |                    |
| Write Community Name      |                    |
| private                   |                    |
| SNMPv3                    |                    |
| User Name                 |                    |
| admin                     |                    |
| Authentication Passphrase | Privacy Passphrase |
|                           |                    |
| Authentication Protocol   | Privacy Protocol   |
| SHA                       | AES                |
| O MD5                     | O DES              |
| None                      | None               |

#### Figure 29. SNMP Configuration

Set Up Trap Proxy Server

- Access the Web interface and log in.
- Set the Trap Proxy Server
- > Click **Apply** to enable the Trap Proxy Server.

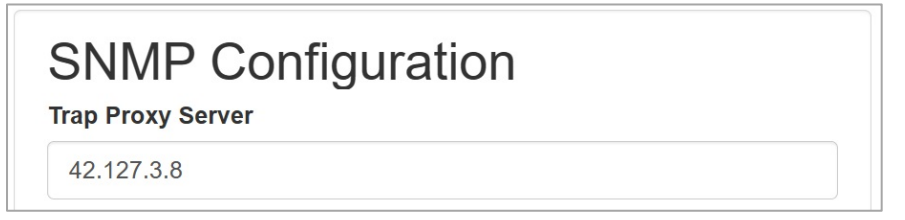

#### Figure 30. SNMP Configuration

#### Configuring Users for SNMP v1/v2C

- Access the Web interface and log in.
- > Under SNMP Configuration, select **SNMP V1 or SNMP V2C**.
- > Set the Read Community Name and Write Community Name.
  - Read Community: the read-only community string to allow an SNMP v1/v2C manager to read a SNMP object.
  - Write Community: the write-only community string to allow an SNMP v1/v2C manager to write a SNMP object.
- Click Apply to enable SNMP v1 or SNMP v2C.

| <b>NOTE</b> . The default Sinikip vi politis for | N | OTE: | The defau | It SNMP v | 1 port is 161 |
|--------------------------------------------------|---|------|-----------|-----------|---------------|
|--------------------------------------------------|---|------|-----------|-----------|---------------|

| SNMPv1               |
|----------------------|
| SNMPv2C              |
| Read Community Name  |
| public               |
| Write Community Name |
| private              |
|                      |

#### Figure 31. SNMP v1/SNMP v2C Page

#### Configuring Users for SNMP v3

- Access the Web interface and log in.
- > Under SNMP Configuration, select **SNMP V3**.
- > Configure the SNMP **Username**.
- > Set the Authentication Passphrase and Privacy Passphrase password.
- Select the desired Authentication and Privacy Protocol algorithm.
- Click Apply to enable SNMP v3.

| SNMPv3                    |                    |
|---------------------------|--------------------|
| User Name                 |                    |
| admin                     |                    |
| Authentication Passphrase | Privacy Passphrase |
| Authentication Protocol   | Privacy Protocol   |
| SHA                       | AES                |
| O MD5                     | O DES              |
| O None                    | O None             |

Figure 32. SNMP v3 Page

# **E-mail Configuration**

#### Path: Configuration >Email

The PDU can be configured to send Emails to specific users when an event occurs. To do this, the information about the SMTP (Simple Mail Transfer Protocol) server needs to be configured.

- > Set the **SMTP Server Address**, this is the IP address of SMTP which will accept the messages.
- Configuring the Port number, which is the communication endpoint on the server. The default is 25. Other common SMTP ports are 465,587 2525, 5000 to 32768.
- > Select whether SMTP supports SSL by **SMTP-over-SSL**.
- If the SMTP server requires Authentication, enter the Username and Password. These will be determined by the configuration on the SMTP server. If the SMTP does not require authentication, a Username and Password will need to be entered, but they will not be used.
- Set the From Address and To Address. This is the email address that the email is sent from and sent to. You could use a unique email address on required PDU or the same email address across all PDUs.
- Click Apply to enable the settings.

| SMT  | P Server                            |
|------|-------------------------------------|
| sm   | tp.example.com                      |
| Port | [25, 465, 587, 2525, 5000 to 32768] |
| 25   |                                     |
| SMT  | P-over-SSL                          |
| E    | nable                               |
| Auth | entication                          |
|      | nable                               |
|      | User Name                           |
|      | UserName                            |
|      | Password                            |
|      |                                     |
|      | Confirm Password                    |
|      |                                     |
|      |                                     |
| From | Address                             |
| add  | iress@example.com                   |
| To A | ddress                              |
| add  | Iress@example.com                   |
|      |                                     |

Figure 33. E-mail Configuration

# Syslog

#### Path: Configuration >Syslog

The PDU can automatic synchronization system logs and has the function of uploading these logs to the designated server. To set up the PDU to send syslog message.

- > **Enable**: Enable syslog function.
- > Server: Set the IP address of server to receive these syslog data.
- > **Port**: Set the syslog service port, the default port is 514.
- > Syslog Test: send a test message and check if server can receive the test message.
- > Click **Apply** to complete the settings.

| Enable                                    |                    |  |  |  |
|-------------------------------------------|--------------------|--|--|--|
| Server                                    |                    |  |  |  |
| 0.0.00                                    |                    |  |  |  |
| Port                                      |                    |  |  |  |
| 514                                       |                    |  |  |  |
| Apply                                     | Cancel             |  |  |  |
| Apply                                     | c <sub>ancel</sub> |  |  |  |
| Apply<br>Syslog<br>Message                | cancel             |  |  |  |
| Apply<br>Syslog<br>Message<br>Test Syslog | g Test             |  |  |  |

Figure 34. Syslog Configuration

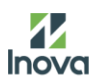

#### **Date/Time**

You can set the internal clock manually or link to a Network Time Protocol (NTP) server and set the date and time.

**Current Settings** 

#### Path: Configuration >Date/Time>Current Settings

To view the current Date and Time information.

| Current Sett | ings   |                   |
|--------------|--------|-------------------|
| Date         | Time   | Active NTP Server |
| 1/1/2000     | 0:45:2 |                   |
| Time Zone    |        |                   |
| +0.0 hours   |        |                   |

#### Figure 35. Data/Time Current Settings

#### System Time Configuration

#### Path: Configuration > Date/Time>System Time Configuration>Manual

Manual setting the date and time:

- > Enter the **Date** using the YYYY-MM-DD format to set a date.
- > Enter the **Time** using the hh/mm/ss format to set a time in 24 hours system.
- > Click Apply.
- > Or select directly Apply Local Computer Time.

If you select Override Manual NTP Settings, data from other sources (typically DHCP) take precedence over the NTP configurations you set here.

| System Time Configuration   |  |  |  |  |  |
|-----------------------------|--|--|--|--|--|
| Manual                      |  |  |  |  |  |
| Date mm/dd/yyyy             |  |  |  |  |  |
| 1/1/2000                    |  |  |  |  |  |
| Time hh:mm:ss               |  |  |  |  |  |
| 0:45:2                      |  |  |  |  |  |
| □ Apply local computer time |  |  |  |  |  |
| Apply Cancel                |  |  |  |  |  |

#### Figure 36. Manual Setting System Time
Synchronize to Network Time Protocol (NTP)

#### Path: Configuration > Date/Time>System Time Configuration>NTP

Synchronize with NTP Server setting the date and time:

- > Select Synchronize with NTP Server to enable NTP.
- > Select the appropriate time zone from the **Time Zone** drop-down list.
- > Enter the IP address of the NTP server in the NTP Server field.
- Select the interval time of PDU access the NTP server zone for an update in the Update Interval. Minimum:1; Maximum:8760(1year).

Click Apply to complete the setting.

NOTE: NTP Server must be online to test and save the settings.

| System Time Configuration |                                      |       |  |  |  |  |  |  |
|---------------------------|--------------------------------------|-------|--|--|--|--|--|--|
| 0 3                       |                                      |       |  |  |  |  |  |  |
|                           | +/- 0 hours (Dublin, Lisbon, London) | ~     |  |  |  |  |  |  |
|                           | Override Manual NTP Settings         |       |  |  |  |  |  |  |
|                           | NTP Server                           |       |  |  |  |  |  |  |
|                           |                                      |       |  |  |  |  |  |  |
|                           | Update Interval [1 to 8760]          |       |  |  |  |  |  |  |
|                           | 8                                    | Hours |  |  |  |  |  |  |
|                           | Update using NTP now                 |       |  |  |  |  |  |  |
| App                       | ly Cancel                            |       |  |  |  |  |  |  |

Figure 37. Synchronize With NTP Setting Time

#### **User Management**

#### **User Configuration**

The PDU has various levels of access (Administrator, Super User, and Read-Only User), which are protected by username and password requirements. Up to ten users are allowed to login to the same PDU simultaneously.

Before setting up users, determine the Roles that will be required. Each user must be given a Role. These Roles define the permissions granted to the user.

| Role       | Default Permissions                                                   |
|------------|-----------------------------------------------------------------------|
| Admin      | Typical the system administrator and has the Administrator Privileges |
| Admin      | with full operating permissions.                                      |
| Super User | Full permissions that cannot be modified or deleted.                  |
| Deed Only  | Read-only permissions. Can monitor the system but cannot change       |
| Read Only  | any configuration                                                     |

By default, the User Role is a Read Only profile. All other users must be added by a user with administrator privileges. Users are defined by their unique login credentials and by their user role. The level of access privilege determines what the user will see and what actions the user can perform. The level of access privilege determines which menu items the user can access, or which fields display on individual setting and configuration dialogs.

#### Path: Configuration >User>User Configuration

| User Configuration |   |
|--------------------|---|
| admin              | ~ |
| Current Password   |   |
| Now Password       |   |
| New Password       |   |
| Confirm Password   |   |
| Apply Cancel       |   |

#### Figure 38. User Configuration

Table 7. User Role

#### New User

Path: Configuration > User >New User

| New User         |   |
|------------------|---|
| User Name        |   |
| username         |   |
| Password         |   |
| Confirm Password |   |
| User Type        |   |
| Super-User       | ~ |
| Apply Cancel     |   |

#### Figure 39. Add New User

To add a user with the following steps:

- > Go to New User interface to add new user profile.
- Enter the following information:
  - Username (required)
  - Password (required)
  - Confirm Password (required)
  - User Type (dropdown list)
- Click Apply to save the new user profile.

#### NOTE:

- 1. By default, the passwords length limitation is 8-32 characters,
- 2. at least one numeric character, one special character is must to have.
- 3. Only admin user account can create the new user.

#### Delete User

#### Path: Configuration > User>Delete User

To delete user, select the Username and click Apply to complete the setting.

| Delete User |  |  |  |  |  |
|-------------|--|--|--|--|--|
|             |  |  |  |  |  |
| ~           |  |  |  |  |  |
|             |  |  |  |  |  |
|             |  |  |  |  |  |

Figure 40. Delete User

#### Modbus

#### Path: Configuration >Modbus

The PDU can support Modbus -TCP protocol.

Select Enable and click Apply to complete the setting.

**NOTE**: Please contact PDU Tech support for the Modbus agreement.

| Modbus-TCP   |  |  |  |  |  |  |  |
|--------------|--|--|--|--|--|--|--|
| Enable       |  |  |  |  |  |  |  |
| Apply Cancel |  |  |  |  |  |  |  |

Figure 41. Modbus-TCP

#### **Outlet Group**

#### Path: Configuration >Outlet Group

The Switched Per Outlet Type PDU can support outlet group customization function. Outlets that in an outlet group have the synchronized manner of group turn on, group turn off, group reboot action. To configure the **Outlet Group** function, select **Outlet Group** under the configuration tab.

- > Press the Outlet Group1~10 button and select the related PDU outlet;
- > Press Apply to enable the current outlet group; Press Delete to disable the current outlet group.

#### NOTE:

- 1. This is only applicable to switched per outlet PDUs.
- 2. Each group includes a maximum of 4 units.

| Outlet Groups Cor                        | Outlet Groups Configuration               |                                                |   |  |  |  |  |
|------------------------------------------|-------------------------------------------|------------------------------------------------|---|--|--|--|--|
| Outlet Grp 1 (G1)                        | -                                         | -                                              | - |  |  |  |  |
| Outlet Grp 2 (G2)                        | -                                         | -                                              | - |  |  |  |  |
| Outlet Grp 3 (G3)                        | -                                         | -                                              | - |  |  |  |  |
| Outlet Grp 4 (G4)                        | -                                         | -                                              | - |  |  |  |  |
| Outlet Grp 5 (G5)                        | -                                         | -                                              | - |  |  |  |  |
| Outlet Grp 6 (G6)                        | -                                         | -                                              | - |  |  |  |  |
| Outlet Grp 7 (G7)                        | -                                         | -                                              | - |  |  |  |  |
| Outlet Grp 8 (G8)                        |                                           |                                                |   |  |  |  |  |
| Outlet Grp 9 (G9)<br>                    | -                                         | -                                              | - |  |  |  |  |
| Outlet Grp 10 (G10)                      | -                                         | -                                              | - |  |  |  |  |
| Note:Edit an outlet group by clicking on | the group name, each group includes maxin | nun 4 units, you can create maximun 10 groups. |   |  |  |  |  |

#### Figure 43. Outlet Group Configuration

| Outlet Groups Configuration |   |    | Outlet Group Configuration |                        |                        |                        | Outlet Groups Configuration |                           |   |
|-----------------------------|---|----|----------------------------|------------------------|------------------------|------------------------|-----------------------------|---------------------------|---|
| Outlet Grp 1 (G1)           |   |    | Outlet Group Nar           | ne                     |                        |                        |                             | Outlet Grp 1 (G1)         |   |
| - (")                       | - |    | Outlet Group 1             |                        |                        |                        |                             | Host                      |   |
|                             |   |    | Outlet 1                   | Outlet 2               | Outlet 3               | Outlet 4               |                             | 1-4                       |   |
| Outlet Grp 2 (G2)           | 1 | -> | Add Outlet                 | Add Outlet             | Add Outlet             | Add Outlet             | L                           |                           |   |
| -                           | - | יר | Outlet 5<br>Outlet 5       | Outlet 6<br>Outlet 6   | Outlet 7<br>Outlet 7   | Outlet 8<br>Outlet 8   | 5                           | Outlet Grp 2 (G2)<br>Host | - |
| Outlet Grp 3 (G3)           |   |    | Add Outlet                 | Add Outlet             | Add Outlet             | Add Outlet             |                             | 5-8                       |   |
| -                           | - |    | Outlet 9<br>Outlet 9       | Outlet 10<br>Outlet 10 | Outlet 11<br>Outlet 11 | Outlet 12<br>Outlet 12 |                             |                           | - |
| Outlet Grp 10 (G10)         |   |    | Add Outlet                 | Add Outlet             | Add Outlet             | Add Outlet             |                             | Outlet Grp 10 (G10)       |   |
| -                           | - |    | Apply Delete               | e Cancel               |                        |                        |                             | -                         | - |

Figure 42. Outlet Group Set Up Process

#### Purpose and Benefits of Outlet Groups

By using groups of synchronized outlets on PDUs, you can ensure that outlets turn on, turn off, and reboot in a synchronized manner. Synchronizing control group actions through outlet groups provides the following benefits.

- Synchronized shutdown and startup of the power supplies of dual-corded servers prevents erroneous reporting of power supply failures during a planned system shutdown or reboot.
- Synchronizing outlets by using outlet groups provides more precise shutdown and restart timing than relying on the delay periods of individual outlets.

#### System Requirements for Outlet Groups

To set up and use synchronized outlet control groups, you need a computer that can initiate synchronized control operations through the Web UI.

Edit or Delete an Outlet Group

In the **Outlet Group Configuration** table, click on the number or name of the outlet group to edit or delete.

- When editing an outlet group, you can add or remove outlets by selecting the check boxes to mark or unmark them.
- > To delete the outlet group, click **Delete**.

### **Event Logs**

#### Path: Logs Tab

The log can hold maximum of 400 items, starting with the latest events. The oldest item will be deleted in case of log is full.

Not every Event Notification applies or is supported by every PDU type even though the toggle switch in the Web GUI may seem like the feature is supported.

Below is a table of PDU types and the Event Notifications that particular PDU type supports.

| Event Notifications                 | Monitored<br>Input | Monitored Input<br>Switched Per Outlet | Monitored<br>Per Outlet | Monitored Per Outlet<br>Switched Per Outlet |
|-------------------------------------|--------------------|----------------------------------------|-------------------------|---------------------------------------------|
|                                     | (MI Series)        | (MS Series)                            | (MPO Series)            | (MSPO Series)                               |
| Circuit Breaker Status Changed      | Х                  | ✓                                      | х                       | ✓                                           |
| Breaker Voltage                     | X                  | 1                                      | 1                       | ✓                                           |
| Breaker/Group Current               | 1                  | ✓                                      | 1                       | ✓                                           |
| User Activity                       | 1                  | ✓                                      | 1                       | 1                                           |
| Outlet Power Control Status Changed | X                  | ✓                                      | X                       | 1                                           |
| User Status Changed                 | ✓                  | 1                                      | 1                       | ✓                                           |
| Critical Alarm                      | 1                  | 1                                      | 1                       | ✓                                           |
| Warning Alarm                       | 1                  | 1                                      | 1                       | ✓                                           |
| Password/Settings Changed           | ✓                  | 1                                      | 1                       | 1                                           |
| Network Card Reset/Start            | 1                  | ✓                                      | 1                       | 1                                           |
| External Sensor Status Changed      | 1                  | 1                                      | 1                       | ✓                                           |
| User Role Status Changed            | ✓                  | 1                                      | 1                       | ✓                                           |
| Firmware Updated                    | 1                  | 1                                      | 1                       | 1                                           |
| Communication Status Changed        | ✓                  | ✓                                      | ✓                       | ✓                                           |

 Table 8. Particular PDU Type Supports

Download event logs: Click Download to save the log as a local text file.

Delete event logs: Click Clear to delete all events. The deleted events cannot be retrieved.

| -0       | ys     |         |        |    |                                                        | Clear | Download |  |
|----------|--------|---------|--------|----|--------------------------------------------------------|-------|----------|--|
| Date     |        | Tim     | 10     |    | Event                                                  |       | 1        |  |
| 1/1/2    | 2000   | 0:56:29 |        |    | Outlet Group configuration changed by 192.168.131.214. |       |          |  |
| 1/1/2000 |        | 0:56:22 |        |    | Outlet Group configuration changed by 192.168.131.214. |       |          |  |
| 1/1/2000 |        | 0:55:50 |        |    | Outlet Group configuration changed by 192.168.131.214. |       |          |  |
| 1/1/2000 |        | 0:55    | 5:29   |    | Outlet Group configuration changed by 192.168.131.214. |       |          |  |
| 1/1/2000 |        | 0:10    | 0:17   |    | Web user 'admin' logged in from 192.168.131.214.       |       |          |  |
| <<       | < Prev | 1/1     | Next > | >> |                                                        |       |          |  |

Figure 44. Event Logs

Intelligent Power Distribution Unit

## About

#### Path: About Tab

To view the PDU system firmware and hardware information.

The hardware information is useful to Customer Support for troubleshooting problems with the PDU. The serial number and MAC address are also available on the PDU itself.

Firmware information for the Application Module and Boot Monitor indicates the name, the firmware version, and the date and time each firmware module was created. This information is also useful in troubleshooting and enables you to determine if updated firmware is available at the official website.

| bout                       |                    |                   |
|----------------------------|--------------------|-------------------|
| Firmware                   |                    |                   |
| Application Version        | Bootloader Version | Interface Version |
| FW-M4-1.12.1 (Jul 30 2023) | bootloader-V1.8    | V2P16             |
| Hardware                   |                    |                   |
| NMC Serial Number          | Hardware Revision  | MAC Address       |
| SN-3132323e                | HW-0.1             | 58 fc db 80 6b 61 |

Figure 45. PDU Information

## **Part V. Network Controller Display**

## **Controller Buttons Introduction**

The Onboard Display provides information about the PDU and connected devices. The PDU has a threebutton, graphical Network Controller panel. Use the buttons to change the screen display and retrieve specific data.

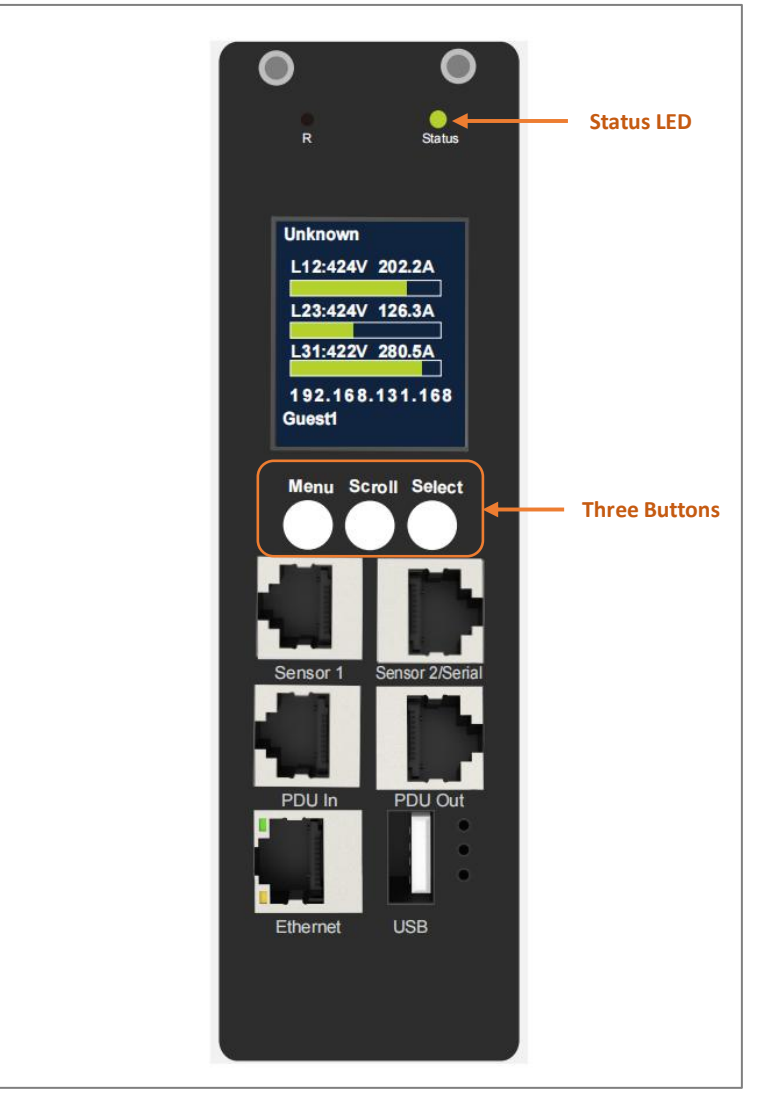

Figure 46. Network Controller Buttons

The Network Controller Display has Two modes:

- Menu mode (Network Controller Display main menu): When the PDU is powered up or when a button is pushed while in Power Save mode.
- Power Save mode: The PDU enters Power Save mode when it has been in Menu mode for setting time. To exit Power Save mode, press any button on the display.

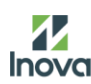

#### **Control Buttons**

Summarizes how to use the control buttons on the Network Controller display.

| Button | When in Menu Mode                                                                                                   | When in Power Save Mode                                                           |
|--------|----------------------------------------------------------------------------------------------------|-----------------------------------------------------------------------------------|
| Menu   | Select from the four main menus.                                                                                    | Returns to the previous display screen before entering the power save mode.       |
| Scroll | Scrolls down through the list of menu<br>items.<br><b>NOTE:</b> A highlighted menu item is<br>ready to be selected. | Returns to the previous display<br>screen before entering the<br>power save mode. |
| Select | Open the selected menu.                                                                                             | Returns to the previous display screen before entering the power save mode.       |

#### Table 9. Control Buttons Instruction

#### Status LED

The LED will change colors depending on the state of the PDU.

#### Table 10. LED State

| LED State   | Description               |
|-------------|---------------------------|
| Solid Green | Normal Operation          |
| Solid Red   | Critical or Warning Alarm |

## **Network Controller Menu Structure**

Press Scroll button on controller to enter the PDU system navigation.

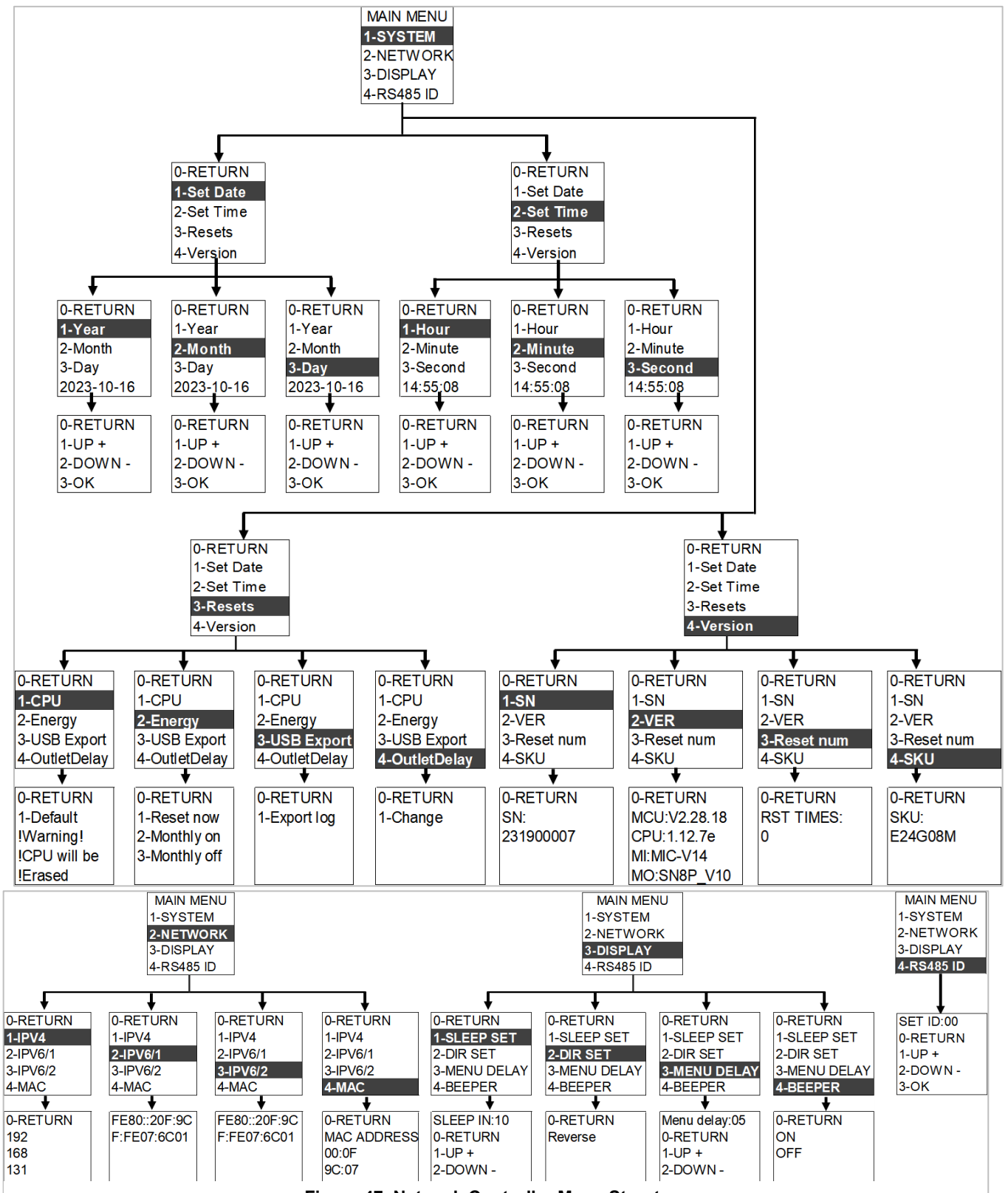

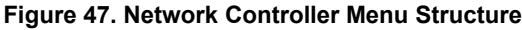

Intelligent Power Distribution Unit

## **Main Menu Selections**

Press MENU button, The PDU menu selection hierarchy consists of System, Network, Display and RS485 ID.

- Press Scroll button to scroll down for selection, press Select button to enter to submenu. Scroll down to select a submenu and press Select button to display the submenu options.
- > Press Select button to select the **0-RETURN** to back to previous menu.

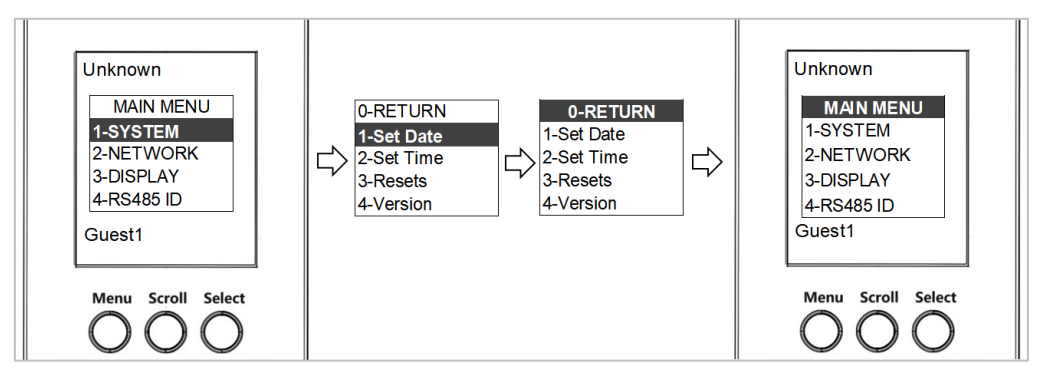

Figure 48. Main Menu

## System Menu

MAIN MENU0-RETURN1-SYSTEM1-Set Date2-NETWORK2-Set Time3-DISPLAY3-Resets4-RS485 ID4-Version

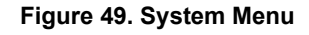

#### Set Date Submenu

The Set Date menu allows you to view recent date and modify that.

The system menu contains: Set Date, Set time, Resets and Version.

- > On the System menu, **Scroll** down to Set Date.
- Press Select to enter the Set Date Submenu. Scroll down to highlight the selected option from the submenu. Press Select the option.
- > Press Scroll and Select to 0-RETURN, back to the previous menu.

|            | 0-RETURN                              |            |
|------------|---------------------------------------|------------|
|            | 1-Set Date                            |            |
|            | 2-Set Time                            |            |
|            | 3-Resets                              |            |
|            | 4-Version                             |            |
|            | <u> </u>                              |            |
| <b>V</b>   |                                       |            |
| 0-RETURN   | 0-RETURN                              | 0-RETURN   |
| 1-Year     | 1-Year                                | 1-Year     |
| 2-Month    | 2-Month                               | 2-Month    |
| 3-Day      | 3-Day                                 | 3-Day      |
| 2023-10-16 | 2023-10-16                            | 2023-10-16 |
| •          | · · · · · · · · · · · · · · · · · · · | +          |
| 0-RETURN   | 0-RETURN                              | 0-RETURN   |
| 1-UP +     | 1-UP +                                | 1-UP +     |
| 2-DOWN -   | 2-DOWN -                              | 2-DOWN -   |
| 3-OK       | 3-OK                                  | 3-OK       |

Figure 50. Set Date Submenu

#### Set Time Submenu

The Set Time menu allows you to view recent time and modify that.

- > On the System menu, **Scroll** down to Set Time.
- Press Select to enter the Set Time Submenu. Scroll down to highlight the selected option from the submenu. Press Select the option.
- Press Scroll and Select to 0-RETURN, back to the previous menu

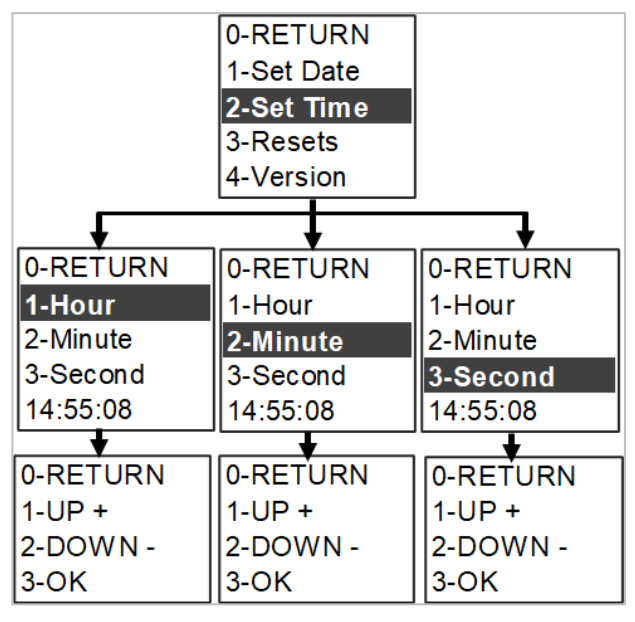

Figure 51. Set Time Submenu

#### **Resets Submenu**

The Resets menu allows you to reset configured information.

- > On the System menu, Scroll down to Resets.
- Press Select to enter the Resets Submenu. Scroll down to highlight the selected option from the submenu. Press Select the option.
- > Press Scroll and Select to 0-RETURN, back to the previous menu.

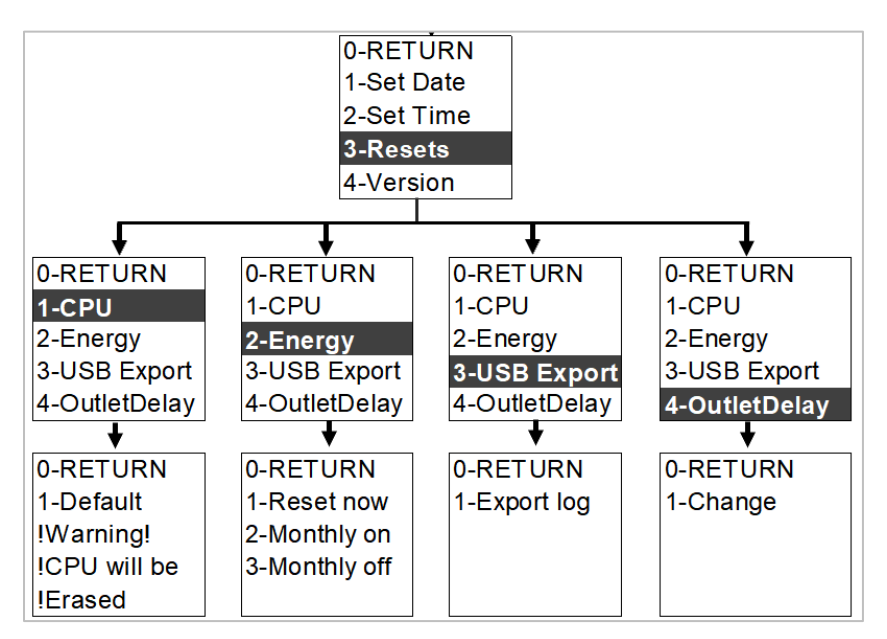

Figure 52. Reset Submenu

#### **Version Submenu**

Inova

The Version menu allows you to view recent the PDU's Serial Number and firmware version.

- > On the System menu, **Scroll** down to Version.
- Press Select to enter the Version Submenu. Scroll down to highlight the selected option from the submenu. Press Select the option.
- Press Scroll and Select to 0-RETURN, back to the previous menu.

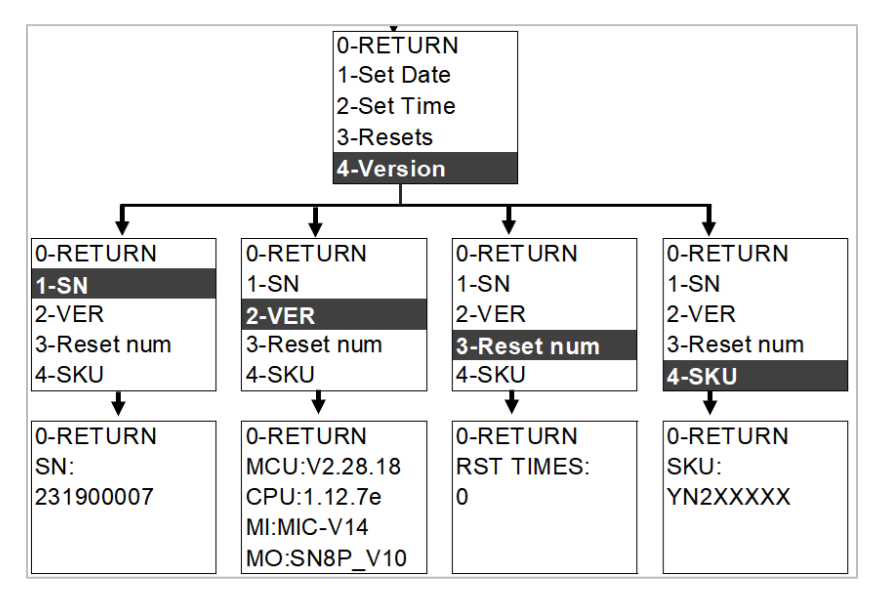

Figure 53. Version Submenu

## Network Menu

Inova

The Network menu allows you to view IP address, IPv4, IPv6/1, IPv6/2, MAC.

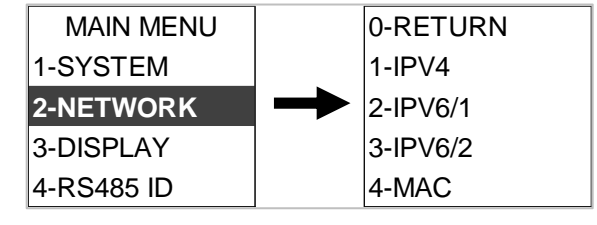

| Figure | 54. | Network | Menu |
|--------|-----|---------|------|
|--------|-----|---------|------|

- > On the Network menu, **Scroll** down to IPv4, IPv6/1, IPv6/2, MAC
- > Press **Select** to enter the Submenu.
- > Press Scroll and Select to 0-RETURN, back to the previous menu.

| 0-RETURN | 0-RETURN     | 0-RETURN     | 0-RETURN    |
|----------|--------------|--------------|-------------|
| 1-IPV4   | 1-IPV4       | 1-IPV4       | 1-IPV4      |
| 2-IPV6/1 | 2-IPV6/1     | 2-IPV6/1     | 2-IPV6/1    |
| 3-IPV6/2 | 3-IPV6/2     | 3-IPV6/2     | 3-IPV6/2    |
| 4-MAC    | 4-MAC        | 4-MAC        | 4-MAC       |
| +        | •            | +            | +           |
| 0-RETURN | FE80::20F:9C | FE80::20F:9C | 0-RETURN    |
| 192      | F:FE07:6C01  | F:FE07:6C01  | MAC ADDRESS |
| 168      |              |              | 00:0F       |
| 131      |              |              | 9C:07       |
| 231      |              |              | A0.00       |

Figure 55. Network Submenu

....

# Display Menu

Inova

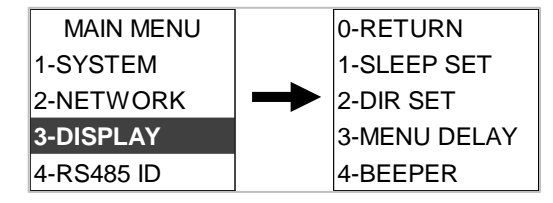

The display menu allows you to view Sleep Set, Dir Set, Menu Delay & Beeper.

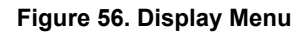

- > On the Display menu, **Scroll** down to Sleep Set, Dir Set, Menu Delay & Beeper.
- Press Select to enter the Submenu. Scroll down to highlight the selected option from the submenu. Press Select the option.
- > Press Scroll and Select to 0-RETURN, back to the previous menu.

**NOTE**: Beeper default setting is off.

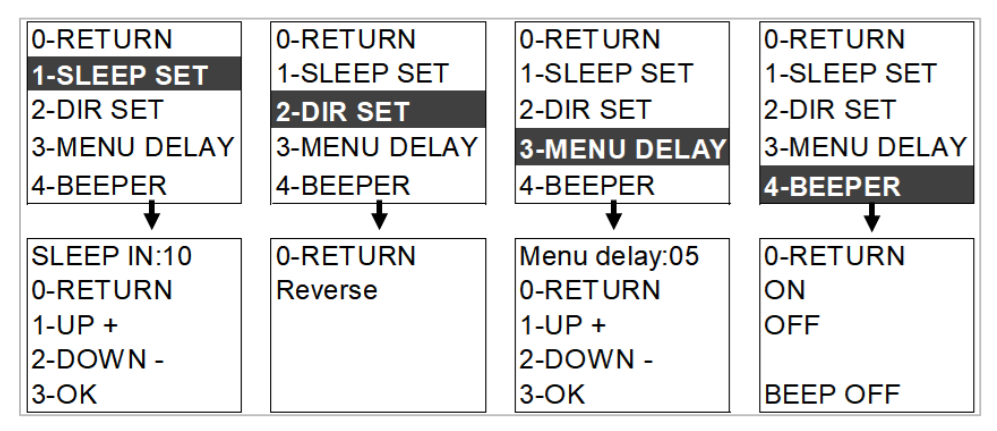

Figure 57. Display Submenu

### RS485 Menu

The RS485 Menu is to manage ID of Daisy Chained PDUs (Review PartX – Daisy Chain Configuration) and allows you to view RS485 Set.

- > On the Main Menu, Scroll down to RS485 ID.
- > Press Select to enter the RS485 ID Submenu.
- > The default is ID is 01, Scroll to UP+ or Down-, Select to required ID number.
- > Scroll to 3-OK, Select and complete the ID setting.

**NOTE**: The ID=00 is consider as the Host PDU.

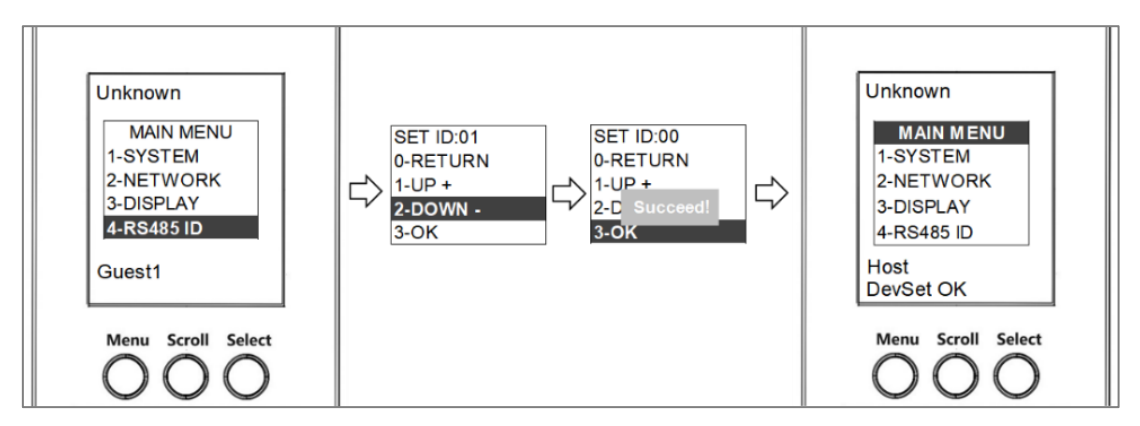

Figure 58. RS485 Menu

## **Power Menu**

The Power menu allows you to view information of system, device, phase, bank and outlets. On the Main Menu, press **Select** to display each submenu from system to the Main menu.

| Unknown<br>SYSTEM:<br>YN632XXX<br>MCU:V2.28.18<br>CPU:1.12.5<br>Network:<br>192.168.131.102<br>02 00 00 32 03 63<br>Host |                                                                                                    |                                                     | Unkr<br>Sens<br>Port1<br>Port2<br>I01 is<br>I02 is | iown<br>sors:<br>:<br>:<br>:<br>:<br>:<br>:<br>:<br>:<br>:<br>:<br>:<br>:<br>:<br>:<br>:<br>:<br>:<br>:                                                                                                    |                                  | Unknown<br>DEVICE:<br>I :0.00A<br>V:242V<br>AP:0.00kV<br>TP:0.00kV<br>PF:1.000<br>EN:0.123F<br>Host                                                                                                    | /A<br>V<br>‹WH |
|----------------------------------------------------------------------------------------------------|----------------------------------------------------------------------------------------------------|-----------------------------------------------------|----------------------------------------------------|----------------------------------------------------------------------------------------------------|----------------------------------|----------------------------------------------------------------------------------------------------|----------------|
| Figure 60. Systen                                                                                                    | n Info.                                                                                                    |                                                     | Figu                                               | re 61. Sensor Info.                                                                                                    | _                                | Figure 59                                                                                                    | . Device Info. |
|                                                                                                    | Unknow<br>P1<br>I:0.00A<br>V:238V<br>AP:0.00<br>PF:1.00<br>EN:0.00<br>Host<br>Unknow<br>P2<br>I:0.00A<br>V:249V<br>AP:0.00<br>PF:1.00<br>EN:0.00<br>Host | /n<br>kVA<br>kW<br>0<br>kWH<br>/n<br>kW<br>0<br>kWH |                                                    | Unknown<br>P1-B1:<br>I :0.00A<br>V:238V<br>AP:0.00kVA<br>TP:0.00kW<br>PF:1.000<br>EN:0.00kWH<br>Host<br>Unknown<br>P2-B2<br>I :0.00A<br>V:249V<br>AP:0.00kVA<br>TP:0.00kV<br>PF:1.000<br>EN:0.00kWH<br>Host |                                  | aknown         -B4         0.00A         238V         20.00kVA         20.00kW         71.000         v0.00kWH         bst         aknown         2-B5         0.00A         249V         20.00kVA         20.00kVA         20.00kVA         20.00kVA         20.00kVA         20.00kVA         20.00kVA         20.00kVA         20.00kW         51.000         x0.00kWH         Dost |                |
|                                                                                                    | Unknow<br>P3<br>I :0.00A<br>V:241V<br>AP:0.00<br>TP:0.00<br>PF:1.00<br>EN:0.12<br>Host                                                                   | vn<br>OkVA<br>OkW<br>00<br>23kW I                   | Н                                                  | Unknown<br>P3-B3<br>I :0.00A<br>V:241V<br>AP:0.00kVA<br>TP:0.00kW<br>PF:1.000<br>EN:0.124kWH<br>Host                                                                                                    | Ui<br>P:<br>V:<br>Af<br>Pf<br>Ef | nknown<br>3-B6<br>0.00A<br>241V<br>P:0.00kVA<br>P:0.00kW<br>F:1.000<br>N:0.00kWH<br>Dost                                                                                                    |                |

Figure 62. Phase, Bank Information

| Unknown     | Unknown     | Unknown     | Unknown     |
|-------------|-------------|-------------|-------------|
| Outlets:    | Outlets:    | Outlets:    | Outlets:    |
| 01:On 0.00A | 07:On 0.00A | 13:On 0.00A | 19:On 0.00A |
| 02:On 0.00A | 08:On 0.00A | 14:On 0.00A | 20:On 0.00A |
| 03:On 0.00A | 09:On 0.00A | 15:On 0.00A | 21:On 0.00A |
| 04:On 0.00A | 10:On 0.00A | 16:On 0.00A | 22:On 0.00A |
| 05:On 0.00A | 11:On 0.00A | 17:On 0.00A | 23:On 0.00A |
| 06:On 0.00A | 12:On 0.00A | 18:On 0.00A | 24:On 0.00A |
| Host        | Host        | Host        | Host        |
|             |             |             |             |

----

Figure 63. Outlet Information

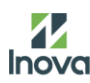

## **Part VI. Daisy Chain Configuration**

## **Daisy-Chain Overview**

In daisy chain mode, up to (32) PDUs can be connected via one IP address. This allows users to gather information and data on all daisy chained PDUs from the main PDU. The daisy chain functionality reduces network cost for PDUs.

....

**NOTE**: When replacing a Daisy Chained PDU or Accessory, please 'RESTART' the Primary (main) PDU1 controller to re-synchronize the daisy chained PDUs sequence. This action will not disrupt operations (or outlet states) and can be completed remotely via Web GUI, SNMP or CLI or physically by pressing and holding the reset button on the primary controller for 10 seconds (but not more than 15 seconds).

## **Daisy-Chain Setup**

- > Select one PDU of daisy chain group as host, set its ID to 00(refer to <u>RS485 Menu</u> section)
- After the initial PDU is configured (host), connect an Ethernet cord from the PDU Out port on the configured PDU to the PDU In port on the second PDU in the daisy chain line.
- Repeat step 2, connecting PDUs from the PDU Out port to the PDU In port for up to 32 PDUs. Recommend setting the ID from 00-31, but discontinuous ID numbers will not impact system to recognize daisy chained PDU
- > Go to Web User Interface to manage and control the PDUs in the daisy chain.

NOTE: The total length of the Ethernet cords connecting the PDUs must be less than 50m (164.04

ft.).

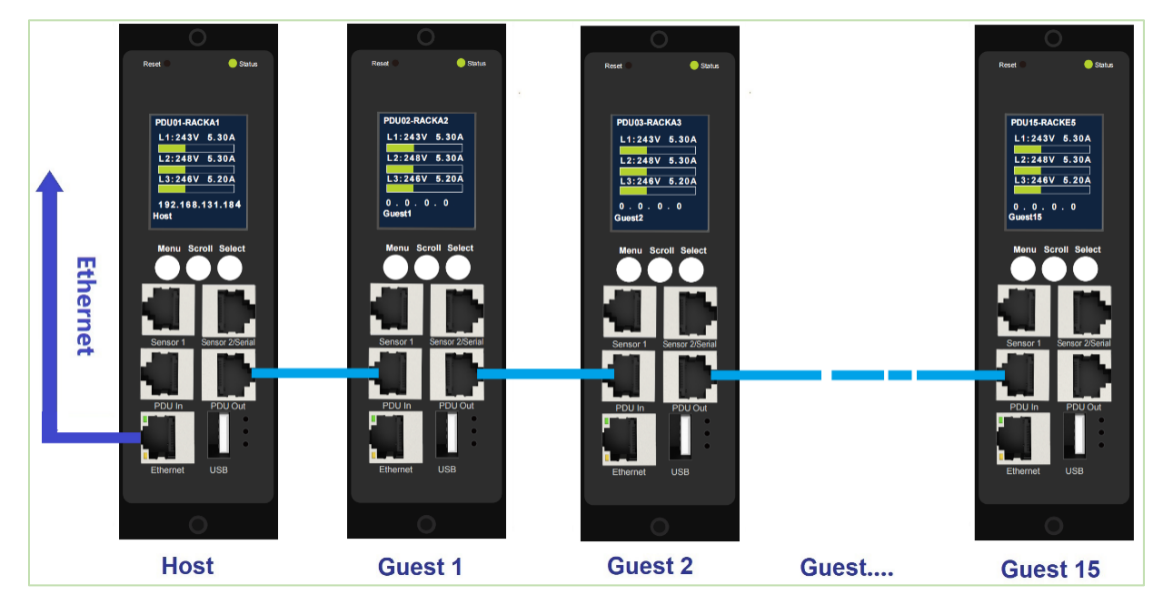

Figure 64. Daisy Chain Physical Connection Diagram

## **Appendix A: Firmware Upgrade Options**

It's important to remain up to date on your PDU firmware as bugs are resolved and performance improves with every release. The firmware upgrade procedure verifies the image by validating the signature of the images. If the signature does not match, the firmware upgrade procedure will ignore the image and remain on the current version. Updating the firmware does not affect the configuration or outlet state of the intelligent PDU.

**NOTE**: If you load incompatible firmware, no damage will occur and PDU will maintain the original firmware.

## Web Interface Method

- > Open the User interface in a web browser by entering the PDU IP address.
- > Login to with Administration credentials.
- > Go to menu tap Configuration>System Management> File Upgrade
- > In the Firmware Update dialog box, browse to (\*.bin) firmware file.
- > Click Apply, the system will update the newest firmware to the Network Controller.
- > Upon the upload is finished, the system will reboot automatically.

|    |        | Rack Power Dist | Indution onit Applic | auon |       | - | e jetetti menegettette     |
|----|--------|-----------------|----------------------|------|-------|---|----------------------------|
| me | Status | Control         | Configuration        | Logs | About |   | File Unarrada              |
|    | Alarms | Outlet Control  | System               |      |       |   | File Opgrade               |
|    | Bank   | Reset/Reboot    | Management           |      |       |   |                            |
|    | Outlet |                 | Thresholds           |      |       | ~ | Load Firmware File         |
|    |        |                 | Network              |      |       |   | lipicat                    |
|    |        |                 | SNMP                 |      |       |   | Choose File No file chosen |
|    |        |                 | Email                |      |       |   |                            |
|    |        |                 | Syslog               |      |       |   | Apply Cancel               |
|    |        |                 | Date/Time            |      |       |   |                            |
|    |        |                 | User                 |      |       |   |                            |
|    |        |                 | Modbus               |      |       |   |                            |
|    |        |                 | Outlet Group         |      |       |   |                            |

Figure 65. Web Interface

## **YMODEN** Method

To use YMODEM to upgrade one Rack PDU that is not on the network, you must extract the firmware files from the official website. Login to a FTPs program with a role with administration privileges.

- > Select a serial port at the local computer and disable any service that uses the port.
- > Connect the RJ-45 to DB-9 console cable to the serial port at the Rack PDU.
- Run a terminal program such as Tera Term® or HyperTerminal®, and configure the selected port for 115200 bps, 8 data bits, no parity, 1 stop bit, and no flow control.
- Press the Reset button on the Rack PDU, then immediately press the Esc key several times until the Boot Monitor prompt displays: #>.
- > Type Ymodem, then press **ENTER**.
- From the terminal program's menu, select YMODEM, then select the binary firmware file to transfer using YMODEM. After the YMODEM transfer is complete, the Boot Monitor prompt returns.
- > Type reset or press the **Reset** button to restart the PDU's management interface.

## **USB Method**

**NOTE**: Verified to work with ToshibaTM or SandiskTM up to 16GB USB Drives. Others USB drives may work as well. Before starting the transfer, make sure the USB drive is formatted in FAT32.

- Save the Firmware file ('pdu\_img.bin') to a USB drive.
- > Insert the USB drive into the USB port of the Network Controller.
- PDU will update the firmware automatically, waiting for about 30 seconds and check the firmware version from LCD
- > When the update is complete, remove the USB.
- > Press the Reset button and wait for device reboot fully.

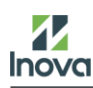

## **Appendix B: NMC Firmware Update**

## **Group Upgrade Tool**

- > Confirm that the PDU and the computer are in the same domain.
- > Copy the new firmware file(\*.bin) to "NMCFirmwareUpdate" folder.
- Upgrade firmware.

#### Single PDU Upgrade

- > Open the NMCFirmwareUpdate tool, click the drop-down menu and select the correct firmware(\*.bin).
- Select the Single Device menu and type the correct the IP address, user name and password of PDU to be upgraded.

> Click "Start Upgrade" button to upgrade the new firmware.

| NMC Firmware Upgrade Tool                                                                       | -     |      | ×    |
|-------------------------------------------------------------------------------------------------|-------|------|------|
| Firmware: m4_pdu_fw_sig_inova_1.13.3.bin                                                        | O HTT | ps 🔿 | HTTP |
| Single Device Multiple Devices                                                                  |       |      |      |
| Host IP:                                                                                        |       |      |      |
| User Name:                                                                                      |       |      |      |
| Password:                                                                                       |       |      |      |
|                                                                                                 |       |      |      |
| Start Upgrade                                                                                   |       |      |      |
|                                                                                                 |       | 10   | 0%   |
| Logs                                                                                            |       |      |      |
| 192.168.131.114: Firmware upload successfully, waiting for device reboot to complete upgrading. |       |      |      |

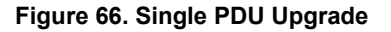

#### Multiple PDU Upgrade

- Open the "Devices" file of NMCFirmwareUpdate folder, and type the correct IP address, user name and password of PDU to be upgraded, then save and close the file;
- Open the NMCFirmwareUpdate tool, and click the drop-down menu and select the correct firmware(\*.bin);
- > Select the Multiple Devices and click "Start Upgrade" button to upgrade the new firmware.

NMC Firmware Upgrade Tool O HTTPS O HTTP Firmware: \_m4\_pdu\_fw\_sig\_inova\_1.13.3.bin  $\sim$ Single Device Multiple Devices Host IP User Name Password I. \*\*\*\*\*\*\* 192.168.131.114 admin 1 \*\*\*\*\*\*\* 2 192.168.131.114 admin 3 4 Start Upgrade 0% Logs

----

| Single De | vice Multiple Devices |               |          |
|-----------|-----------------------|---------------|----------|
|           | Host IP               | User Name     | Password |
| 1         | 192.168.131.114       | admin         |          |
| 2         | 192.168.131.115       | admin         | *******  |
| 3         |                       |               |          |
| 4         |                       |               |          |
|           |                       | Start Upgrade |          |
|           |                       |               | 100%     |
| gs        |                       |               |          |

Figure 67. Multiple PDU Upgrade

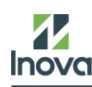

## Appendix C: System Reset or Password Recovery

## **Use Reset Button on Controller**

Press and hold the Reset Button for 8 seconds to recover from an Intelligent Network Controller communication failure. This will cause a reset of the iNC controller, all configuration(s) will be retained.

To Default the controller to factory settings, press and hold the Reset Button for at least 20 seconds. This will cause a reset of the controller erasing all existing configurations, including username(s) and password(s). It does not change the Energy (kWh) value and does not affect the outlet state.

....

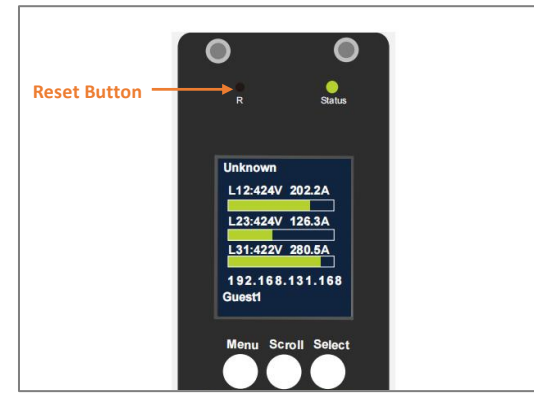

Figure 68. Use Reset Button

## **Resets Command from Submenu**

#### **CPU Reset**

CPU reset command will cause a reset of controller erasing all existing network configurations, including username(s) and password(s), network configurations, it does not change the Energy(kWh) value and does not affect the outlet state.

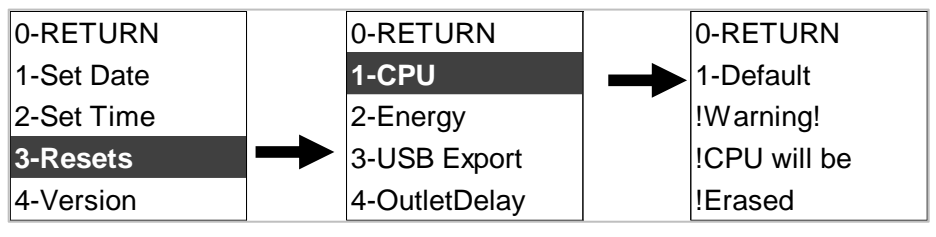

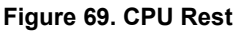

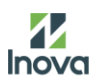

#### **Reset/Reboot from Web UI**

The menu provides the option to reset and reboot various components of the network interface. More details refer to Page 23.

----

| Rebo    | oot Management Interface |  |
|---------|--------------------------|--|
| O Reset | t All                    |  |
| O Reset | t Only                   |  |
|         | TCP/IP                   |  |
|         | Event Log                |  |
|         | Thresholds to Defaults   |  |
|         |                          |  |
|         |                          |  |

Figure 70. Reset/Reboot from Web UI

## **Appendix D: PDU Alarms**

| PDU Unit        | PDU Unit Active Power Above upper warning                                      |
|-----------------|--------------------------------------------------------------------------------|
|                 | PDU Unit Active Power Below lower warning                                      |
| Innut Phase     | Input Phase X Current Above upper warning                                      |
| input riase     | Input Phase X Current Below lower warning                                      |
|                 | Circuit Breaker X Current Above upper warning                                  |
| Circuit Breaker | Circuit Breaker X Current Below lower warning                                  |
|                 | Circuit Breaker status OFF                                                     |
| Outlat          | Outlet X Active Power Above upper warning                                      |
| Outlet          | Outlet X Active Power Below lower warning                                      |
|                 | External Sensor X (numerical) Above upper warning                              |
| External Sensor | External Sensor X (numerical) Below lower warning                              |
|                 | External Sensor X (state) Alarmed External Sensor X (state) Communication Lost |

----

| Trap Class | Trap Description                                                        |
|------------|-------------------------------------------------------------------------|
|            | The PDU unit active power is ABOVE critical threshold value.            |
|            | The PDU unit active power is BELOW critical threshold value.            |
|            | The phase (1-3) current is ABOVE critical threshold value.              |
|            | The phase (1-3) current is BELOW critical threshold value               |
| Critical   | The outlet (1-48) active power is ABOVE critical threshold value        |
| Chuca      | The outlet (1-48) active power is BELOW critical threshold value        |
|            | The sensor (1-8) temperature/humidity is ABOVE critical threshold value |
|            | The sensor (1-8) temperature/humidity is BELOW critical threshold value |
|            | Input Phase (1-3) Frequency Asserted below lower critical.              |
|            | Input Phase (1-3) Frequency Asserted above upper critical               |
| Trap Class | Trap Description                                                        |
|            | The PDU unit active power is ABOVE warning threshold value.             |
|            | The PDU unit active power is BELOW warning threshold value.             |
|            | The phase (1-3) current is ABOVE warning threshold value.               |
| Warning    | The phase 1 current is BELOW warning threshold value.                   |
| warning    | The outlet (1-48) active power is ABOVE warning threshold value.        |
|            | The outlet (1-48) active power is BELOW warning threshold value.        |
|            | The sensor (1-8) temperature/humidity is ABOVE warning threshold value. |
|            | The sensor (1-8) temperature/humidity is BELOW warning threshold value. |
| Trap Class | Trap Description                                                        |
|            | The PDU unit active power is alarm clear.                               |
|            | The phase (1-3) voltage alarm cleared                                   |
| Clear      | The phase (1-3) current alarm cleared                                   |
| Olean      | The outlet (1-48) active power current alarm cleared.                   |
|            | The sensor (1-4) temperature/humidity alarm cleared.                    |
|            | The sensor (1-4) lost communication alarm cleared.                      |

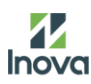

## **Appendix E: Direct Connect to the PDU**

**NOTE**: Instructions refer specifically to Windows 10. Please refer to your operating system documentation if you are not using Windows 10.

> Type **control** into Windows Search and select **Control Panel**.

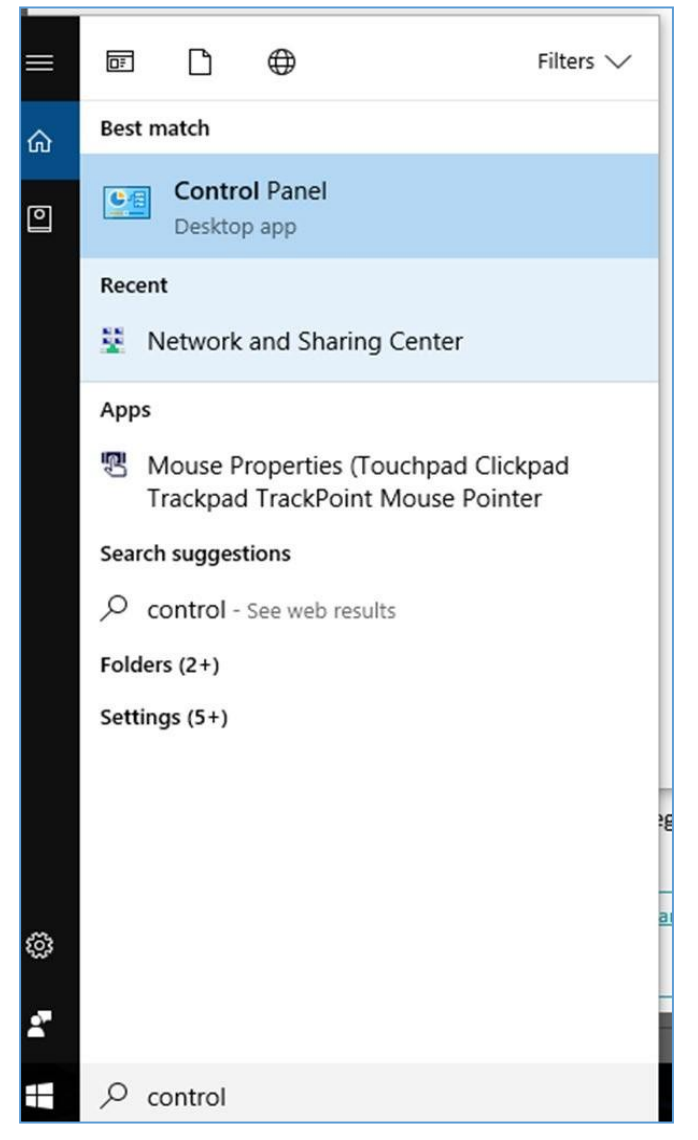

Figure 71. Control Panel

In the Control Panel window, select View network status and tasks under the Network and Internet heading.

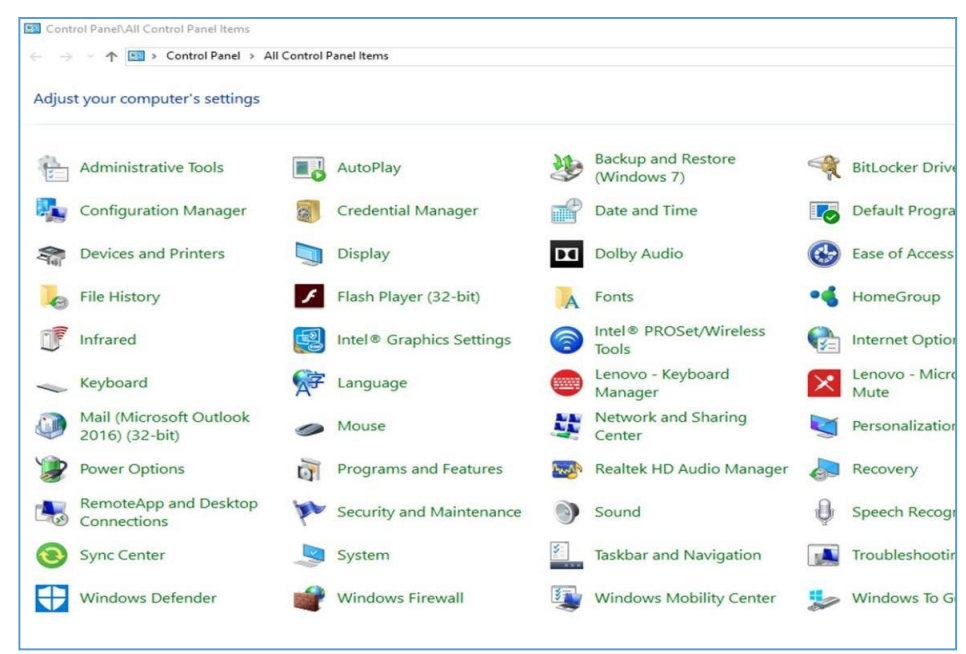

Figure 72. Control Panel Items

Select Change adapter settings from the menu on the left.

| → * 个 🛂 > Control P     | anel > All Control Panel Items > Net                       | twork and Sharing Center                                                            |  |  |
|-------------------------|------------------------------------------------------------|-------------------------------------------------------------------------------------|--|--|
| ontrol Panel Home       | View your basic network information and set up connections |                                                                                     |  |  |
| hange adapter settings  | View your active networks                                  |                                                                                     |  |  |
| Change advanced sharing | panduit.com                                                | Access type: Internet                                                               |  |  |
| ettings                 | Domain network                                             | Connections: 📮 Ethernet                                                             |  |  |
|                         | Change your networking settings                            |                                                                                     |  |  |
|                         | Set up a new connection                                    | Set up a new connection or network                                                  |  |  |
|                         | Set up a broadband, dia                                    | Set up a broadband, dial-up, or VPN connection; or set up a router or access point. |  |  |
|                         | Troubleshoot problems                                      |                                                                                     |  |  |
|                         | Diagnose and repair net                                    | work problems, or get troubleshooting information.                                  |  |  |
|                         |                                                            |                                                                                     |  |  |
|                         |                                                            |                                                                                     |  |  |
|                         |                                                            |                                                                                     |  |  |
|                         |                                                            |                                                                                     |  |  |
|                         |                                                            |                                                                                     |  |  |

Figure 73. Network and Sharing Center

Right-click Ethernet and select Properties.

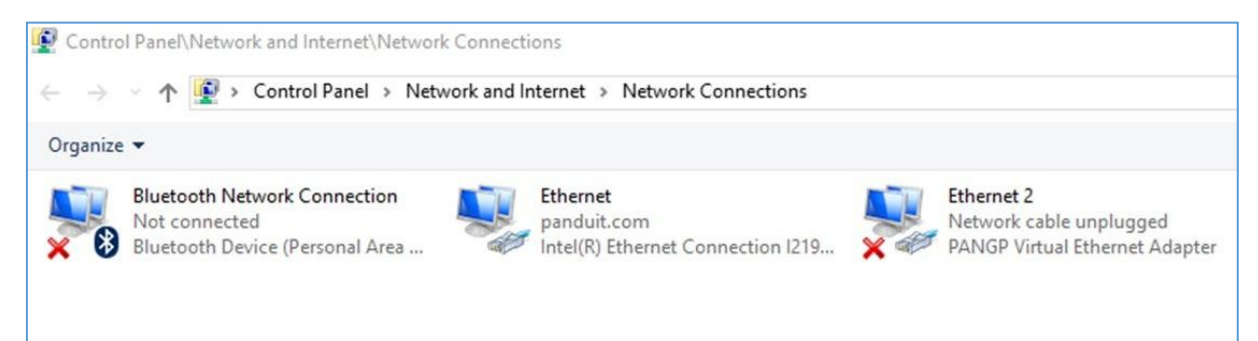

Figure 74. Network Connections

Intelligent Power Distribution Unit

Select Internet Protocol (TCP/IP) Version 4 (you may need to scroll down). Then click the Properties button.

|                                | an an an an an an an an an an an an an a                                                   | outon and thord 755             |             |                     |                      |
|--------------------------------|--------------------------------------------------------------------------------------------|---------------------------------|-------------|---------------------|----------------------|
| Seneral                        | Alternate Configuration                                                                    |                                 |             |                     |                      |
| You car<br>this cap<br>for the | n get IP settings assigned aut<br>ability. Otherwise, you need<br>appropriate IP settings. | tomatically if<br>to ask your r | your networ | etwork :<br>k admin | supports<br>istrator |
| () Ob                          | otain an IP address automatic                                                              | ally                            |             |                     |                      |
| OUs                            | e the following IP address:                                                                |                                 |             |                     |                      |
| IP ac                          | ldress:                                                                                    | 1                               | ÷.          |                     |                      |
| Subn                           | et mask:                                                                                   |                                 | ÷           |                     |                      |
| Defa                           | ult gateway:                                                                               |                                 | ÷           |                     |                      |
| () O                           | otain DNS server address aut                                                               | omatically                      |             |                     |                      |
| OUs                            | e the following DNS server a                                                               | ddresses:                       |             |                     |                      |
| Prefe                          | erred DNS server:                                                                          |                                 | ÷           | 1                   |                      |
| Alter                          | nate DNS server:                                                                           |                                 | ÷           |                     |                      |
| V                              | alidate settings upon exit                                                                 |                                 |             | Adv                 | anced                |
|                                |                                                                                            | -                               | 12232       |                     |                      |

Figure 75. Internet Protocol (TCP/IP) Version 4

- Select the Obtain an IP address automatically and Obtain DNS server address automatically radio button, enable DHCP function.
- > Connect the PDU network connection directly to the PC's Ethernet card using a patch cable.
- Power the PDU unit.
- Open a web browser on the PC.
- > Enter the IP address from NMC LCD display into your browse

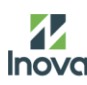

## **Appendix F: Command Line Interface (CLI)**

The Command Line Interface (CLI) is an alternate method used to manage and control the PDU status and parameters, as well as basic admin functions. Through the CLI a user can:

- ♦ Reset the PDU;
- ♦ Display PDU and network properties;
- ♦ Configure the PDU and network settings;
- ♦ View user information;

The CLI uses YMODEM to perform the file transfer. However, you cannot read the current file through YMODEM.

The PDU CLI command set for managing and monitoring the PDU includes the following commands:

- help command: PDU help query;
- tcpip command: Configuration and display tcpip parameters;
- ♦ web command: Configuration and display web parameters;
- version command: System version;
- reset command: System parameters reset to default;
- ♦ reboot command: System reboot;
- ♦ mac command: Configuration device mac address.

## **Connecting To the CLI Through the Serial Interface**

An option to communicating through the serial interface is to use the specialized YOST Serial Data Cable. This cable Remaps Serial Interface to a YOST interface.

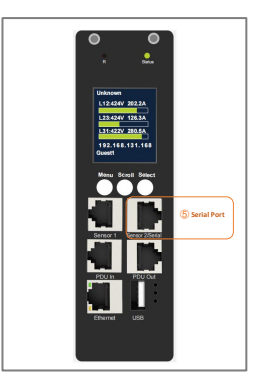

Figure 76. Connect to Serial Port

Intelligent Power Distribution Unit

## Logging in with HyperTerminal

To login through HyperTerminal, set the COM settings to the following parameters:

- ♦ Bits per second: 115200
- ♦ Date bits: 8
- ♦ Parity: None
- ♦ Stop bits: 1
- ♦ Flow control: None

### Serial Cable Pinout to Create Your Own Cable

Optionally if you prefer to make your own RJ45-to-DB9 Serial cable, the connections are wired as shown:

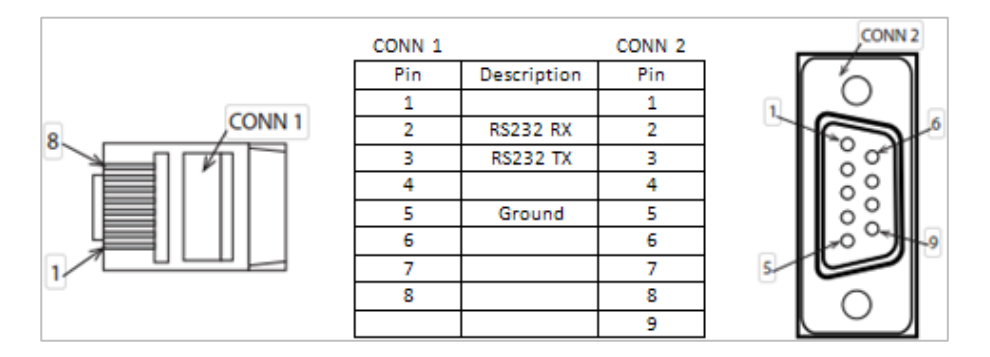

Figure 77. Serial Cable Pinout Logging in via PuTTY

- > Select a serial port at the computer and disable any service that uses that port.
- Connect the serial cable from the selected serial port on the computer to the Serial port on the Rack PDU.
- Run PuTTY (Tera Term® or HyperTerminal®) and configure the selected port (115200 bps, 8 data bits, no parity, 1 stop bit, and no flow control).
- Press Enter. It may take multiple (up to three) attempts to get a prompt to appear. At the prompt, enter your username and password.

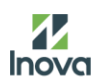

## **CLI Commands**

#### **Help Commands**

| Command | Description                          | Example                                           |  |  |
|---------|--------------------------------------|---------------------------------------------------|--|--|
| >help   | List all available PDU CLI commands. | >help                                             |  |  |
|         |                                      | tcpip Configuration and display tcpip parameters. |  |  |
|         |                                      | web Configuration and display web parameters.     |  |  |
|         |                                      | Version System version.                           |  |  |
|         |                                      | reset System parameters reset to default.         |  |  |
|         |                                      | Reboot System reboot.                             |  |  |
|         |                                      | mac Configuration device mac address              |  |  |

#### Table 11. Help Commands

## System Commands

| Command  | Description              | Example                                                                           |  |  |
|----------|--------------------------|-----------------------------------------------------------------------------------|--|--|
| Version  | System version           | >version<br>bootloader version: bootloader-V1.8<br>firmware version: FW-M4-1.9.11 |  |  |
| Reset -c | Remove Certificate       | > reset -c<br>Remove Certificate                                                  |  |  |
| Reset -n | Reset Network parameters | > reset -n<br>Reset Network parameters                                            |  |  |
| Reset -d | Reset Device parameters  | > reset -d<br>Reset Device parameters                                             |  |  |
| Reset -a | Reset All parameters     | > reset -a<br>Reset All parameters                                                |  |  |
| Reboot   | System reboot            | > reboot<br>Bootloader start                                                      |  |  |

#### Table 12. System Commands

#### **Network Commands**

#### Table 13. Network Commands

| Command     | Description                                               | Example                                                                 |
|-------------|-----------------------------------------------------------|-------------------------------------------------------------------------|
| Web -a http | Web UI Access mode. Access<br>Web UI with Http protocol.  | > web -a http                                                           |
| Web -a http | Web UI Access mode. Access<br>Web UI with https protocol. | > web -a http                                                           |
| Web         | To view the TCP/IP port used by HTTP.                     | > web<br>Http: enabled Https: disabled Http Port: 80<br>Https Port: 443 |

Intelligent Power Distribution Unit

|            |                                                                                   | Minimum Protocol: TLS1.2 |                     |  |  |
|------------|-----------------------------------------------------------------------------------|--------------------------|---------------------|--|--|
| Command    | Description                                                                       | Example                  |                     |  |  |
| tcpip      | To view the network settings of                                                   | f > tcpip                |                     |  |  |
|            | the PDU                                                                           | Active IPv4 Settings     |                     |  |  |
|            |                                                                                   | Active IPv4 Address:     | 192.168.131.104     |  |  |
|            |                                                                                   | Active IPv4 Subnet M     | ask: 255.255.255.0  |  |  |
|            |                                                                                   | Active IPv4 Gateway:     | 192.168.131.1       |  |  |
|            |                                                                                   | Manually Configured IF   | Pv4 Settings        |  |  |
|            |                                                                                   | IPv4: e                  | <br>enabled         |  |  |
|            |                                                                                   | IPv4 Address: 1          | 92.168.8.8          |  |  |
|            |                                                                                   | Subnet Mask: 2           | 255.255.255.0       |  |  |
|            |                                                                                   | Gateway:                 | 192.168.8.1         |  |  |
|            |                                                                                   | MAC Address:             | 58-fc-db-80-6c-1d   |  |  |
|            |                                                                                   | Active IPv6 Settings     |                     |  |  |
|            |                                                                                   | IPv6 link local address  | <br>5:              |  |  |
|            |                                                                                   | FE80::5AFC:DBFF:FE       | E80:6C1D            |  |  |
|            |                                                                                   | IPv6 unicast address:    | <u>.</u>            |  |  |
| tcpip -i   | To view the IP address of the                                                     | > tcpip -i               |                     |  |  |
|            | PDU                                                                               | IPv4 address: 192.168    | .08.08              |  |  |
|            |                                                                                   | > tcpip -i 192.168.8.9   | 22.22               |  |  |
|            |                                                                                   | IPV4 address: 192.168    | .08.09              |  |  |
| tonin -m   | Get IP address manually or                                                        |                          |                     |  |  |
| with DHCP. |                                                                                   |                          |                     |  |  |
|            |                                                                                   |                          |                     |  |  |
|            |                                                                                   | Mode: Manual             |                     |  |  |
|            |                                                                                   | Report required for ch   | ande to take effect |  |  |
|            |                                                                                   | > topin -m dhon          |                     |  |  |
|            |                                                                                   | Mode: dhcn               |                     |  |  |
|            |                                                                                   | Reboot required for ch   | ange to take effect |  |  |
| tonin -s   | Type the subnet mask for the                                                      | > tcnin -s               |                     |  |  |
| 10pip -0   | Rack PDU.                                                                         | Sub mask: 255 255 25     | 5.0                 |  |  |
| tcpip -a   | Type the IP address of the                                                        | > tcpip -a               |                     |  |  |
|            | default gateway. Do not use<br>the loopback address<br>(127.0.0.1) as the default | Gateway: 192.168.131     | .1                  |  |  |
|            | gateway                                                                           |                          |                     |  |  |
| MAC        | Configuration device mac                                                          | > mac                    |                     |  |  |
|            | address                                                                           | Mac address: 58-fc-db    | -80-6c-1d           |  |  |
|            |                                                                                   | > mac 58fcdb806c1c       |                     |  |  |

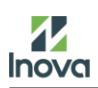

| 58-fc-db-80-6c-1c |  |
|-------------------|--|
|-------------------|--|

----
# **Appendix G: NMC REST API**

The 'REST' API uses posts and gets to serval key URIs on the device:

- ♦ /api/login: for user authentication;
- ♦ /api/bulk/#: for querying device data in batches;
- ♦ /api/firmware/upload: for uploading and updating firmware;
- ♦ /files/config/#: for accessing or modifying the device's configuration files;
- ♦ /files/control/#: for performing control actions on the device.

NOTE: '#' is only the guest unit ID number in Network sharing mode.

## **Authentication**

If the device is configured with a user of 'admin' and his password is '123456' login by:

```
Post {"username": "admin", "password":"123456"} to /api/login
```

The device will respond with a statusCode of 200 if accepted or a 401 (unauthorized) if the credentials are

not correct.

If the device responded with 200, save csrfToken for continued use with the session. The body will contain json with the following information:

```
{
```

}

```
"status":"success",
"passwordexpired":false,
"csrfToken":"26cAr5JmvTgV81XD",
"access":["admin","ctrl","base","changeOwnPass"],
"config/sessionMgmt":{
    "signInRetriesLimited":1,
    "numRetries":3,
    "sessionTimeoutValue":"30 minutes",
    "lockoutTime":"10 minutes"
}
```

If the password is expired, or was never initially changed, the body will contain the following:

```
{
    "status": "success",
    "passwordexpired": true,
    "csrfToken": "$2b$04$...",
    "access": ["changeOwnPass"]
}
```

Prior to accessing any further information, change the password by pos ng the following to /api/login:

{"username": "admin", "password":"123456", "newpassword":"newSuperPassword"}

#### Session

After successfully logging in, any data/functionality available to the authenticated user may be accessed/written. Each successive post must include the csrfToken in the headers as follows:

```
headers['X-CSRF-Token'] = prevBody['csrfToken']
```

Every response from the device will contain a csrfToken and the most recent should be sent.

### **Reading Data**

Data is read by posting a JSON array of queries to /api/bulk. A wildcard (\*) may be used to request multiple items but must be at the end of the request item. See the data model sec on for more details.

```
{"items": [{"id": "status/phaseInput"}]} // read phase input data
{"items": [{"id": "status/phaseInput*"}]} // read all phase input data
{"items": [{"id": "status/outlet"}]} // read outlet status
{"items": [{"id": "status/sensor"}]} // read sensor data
{"items": [{"id": "status/systemInfo"}]} // read system Infomation
```

#### Read example:

#### POST:

```
{"items": [{"id": "status/systemInfo"}]}
```

```
{
    "csrfToken":"26cAr5JmvTgV8lXD",
    "query":{
        "status/systemInfo":{
            "appVer":"1.13.3-42-gc53e57d-dirty",
            "bootVer":"bootloader-V1.8",
            "interVer":"","hardwareVer":"0.1",
            "contactName":"Unknown",
            "location":"Unknown",
            "location":"Unknown"
            }
        },
        "errors":{}
}
```

## **Configure Data**

Inova

This api supports network parameters configure, like TCP/IP, SNMP, and Modbus.

Config TCP/IP Example:

```
POST:
    {
        "tcpip" {
            "bootmode": "dhcp",
            "ipv4addr": "192.168.8.8",
            "subnetmask": "255.255.255.0",
            "defaultgw": "192.168.8.1",
            "defaultdns": "192.168.8.1"
        }
}
```

Response:

```
{"csrfToken":"lvfYCVDG3wRevaJ7","updateResult":"OK"}
```

Config SNMP Example:

POST:

```
{
    "snmp" {
        "trapserver": "192.168.8.8",
        "version1": "enable",
        "readcommunity": "public",
        "writecommunity": "private"
    }
}
```

Response:

```
{"csrfToken":"lvfYCVDG3wRevaJ7","updateResult":"OK"}
```

Config Modbus Example:

POST:

```
{
    "modbus" {
        "enable": "1"
    }
}
```

```
{"csrfToken":"lvfYCVDG3wRevaJ7","updateResult":"OK"}
```

## **Request Errors**

If there are errors in the data id, access levels or the data value is out of range, the device will add an error response for the specific id with an error.

POST:

novo

```
{
   "items": [{
        "id": "config/systemInfo/contactPerson",
        "val": "Test Value"
    }
]
```

Response:

```
{
    "csrfToken": "$2b$04$...",
    "errors": {
        "config/systemInfo/contactPerson": "DB_INVALID_ID"
    }
}
```

#### **Firmware Uploads**

Files are uploaded both for firmware updates by pos ng a mul part/form-data stream to the respec ve URI. The device assumes the proper multipart headers are set.

For FW Uploads, post the file to:

/api/firmware/upload

After the firmware is posted, the device will return a status code '200', then validate and start flashing the new firmware. While the device is writing the firmware it may be unresponsive. The device will reboot a er the new firmware is flashed. When the device responds.

This API is mainly for NMC Firmware upgrade tool for multiple devices upgrading.

#### Control

For control device, post the content to:

/api/control

with example: Reboot device:

POST:

{"action": "reboot"}

```
{"csrfToken":"lvfYCVDG3wRevaJ7","updateResult":"OK"}
```

With example: Turn OFF outlet 5

POST:

{"outlet": {"name": "outlet5", "status":"off"}

Response

```
{"csrfToken":"lvfYCVDG3wRevaJ7","updateResult":"OK"}
```

-

With example: Turn ON ALL outlets

POST:

```
{"outlet": {"name": "all", "status":"on"}
```

```
{"csrfToken":"lvfYCVDG3wRevaJ7","updateResult":"OK"}
```

# **Appendix G: Secure Shell (SSH)**

SSH is a network security protocol, mainly used for remote login, command line control, file transfer and other operations. It protects data transmission through encryption technology to avoid the security risks caused by plain text transmission in traditional protocols (such as Telnet and FTP).

## Manage The PDU

- > Connect the PDU to Ethernet network and confirm that the PDU and the computer are in the same domain.
- Open Serial tool of Putty or Tera Term, type the IP address of PDU, set the connection type to SSH mode, then click Open button.

| Session                                                                                                    | Basic options for your PuTTY session                                                                    | on           |  |
|----------------------------------------------------------------------------------------------------|----------------------------------------------------------------------------------------------------|--------------|--|
| <ul> <li>Logging</li> <li>Terminal</li> <li>Keyboard</li> <li>Bell</li> <li>Features</li> <li>Window</li> <li>Appearance</li> <li>Behaviour</li> <li>Translation</li> <li>Selection</li> <li>Colours</li> <li>Connectron</li> <li>Data</li> <li>Proxy</li> <li>SSH</li> <li>Serial</li> <li>Tehet</li> <li>Rlogin</li> <li>SUPDUP</li> </ul> | Specify the destination you want to connect to<br>HostName (or IP address)<br>192.168.131.114           | Port<br>22   |  |
|                                                                                                    | Connection type:<br>SSH Serial Other: Telnet<br>Load, save or delete a stored session<br>Saved Sessions |              |  |
|                                                                                                    | Default Settings<br>1                                                                                   | Load<br>Save |  |
|                                                                                                    | Close window on exit.                                                                                   | Delete       |  |

Figure 78. PuTTY Configuration

> Type the correct login account and password, then manage the PDU by CLI command.

| 🚰 login                           | as  | 5: a | admin                                      |  |
|-----------------------------------|-----|------|--------------------------------------------|--|
| 🛃 admin                           | 019 | 2.1  | 68.131.114's password:                     |  |
| help                              |     |      | Help information                           |  |
| tcpip                             |     |      | Configuration and display tcpip parameters |  |
| web                               |     |      | Configuration and display web parameters   |  |
| version                           |     |      | System version                             |  |
| reset                             |     |      | System parameters reset to default         |  |
| reboot                            |     |      | System reboot                              |  |
| debug                             |     |      | System debug                               |  |
| simu                              |     |      | Simulate pdu data                          |  |
| mac                               |     |      | Configuration device mac address           |  |
| > eb                              |     |      |                                            |  |
| Unknown command 'eb' - try 'help' |     |      |                                            |  |
| > web                             |     |      |                                            |  |
| Http:                             |     |      | disabled                                   |  |
| Https:                            |     |      | enabled                                    |  |
| Http Por                          | t:  |      | 80                                         |  |
| Https Port:                       |     |      | 443                                        |  |
| Minimum Protocol: TLS1.2          |     |      |                                            |  |
| >                                 |     |      |                                            |  |

Figure 79. Login Account

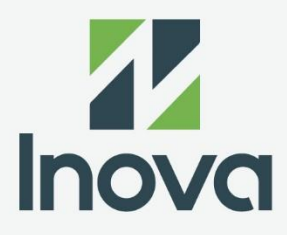

## **Choose Us, Choose More Options**

Selecting our containment solutions means choosing a partner dedicated to providing a wide array of options for your data center needs. Enjoy the benefits of efficient cooling, energy savings, and a tailored solution that evolves with your infrastructure.

For inquiries and consultation, contact sales@inovadc.com.